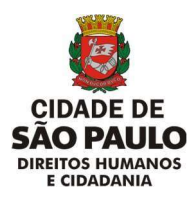

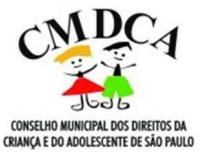

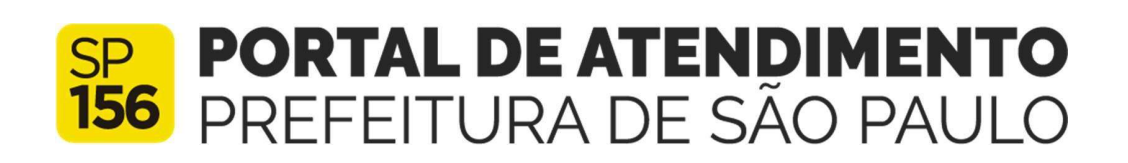

MANUAL DE ACESSO PARA SOLICITAR REGISTRO OU RENOVAÇÃO E PARA INSCREVER OU ATUALIZAR PROGRAMAS NO CMDCA/SP POR MEIO DO PORTAL DE ATENDIMENTO DA PREFEITURA DE SÃO PAULO – PORTAL 156

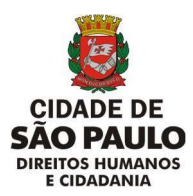

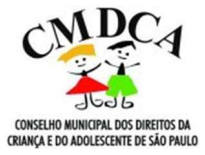

**SUMÁRIO** 

| 1.        | COMO REALIZAR O CADASTRO NO PORTAL 156                                                      | 3  |
|-----------|---------------------------------------------------------------------------------------------|----|
| 2.<br>INS | COMO ACESSAR AS OPÇÕES DOS SERVIÇOS DE REGISTRO E<br>SCRIÇÃO NO CMDCA ATRAVÉS DO PORTAL 156 | 5  |
| 3.        | PARA CONCESSÃO OU RENOVAÇÃO DO REGISTRO NO CMDCA                                            | 7  |
| 4.        | PARA INSCREVER OU ATUALIZAR PROGRAMAS NO CMDCA                                              | 12 |
| 5.        | COMO ANEXAR OS ARQUIVOS                                                                     | 17 |
| 6.        | COMO CONSULTAR O ANDAMENTO DA SOLICITAÇÃO                                                   | 18 |
| 7.        | COMO CONSULTAR O ANDAMENTO DO PROCESSO SEI                                                  | 20 |
| 8.        | CANAIS DE DÚVIDAS                                                                           | 22 |

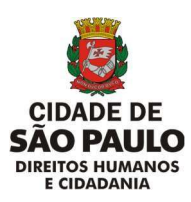

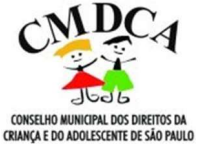

# MANUAL DE ACESSO – PORTAL 156

## 1. COMO REALIZAR O CADASTRO NO PORTAL 156

- Para solicitar o registro ou renovação ou para inscrever ou atualizar programas no CMDCA/SP, primeiramente, você deverá realizar o <u>cadastro</u> no Portal 156 da Prefeitura de São Paulo.
- Para realizar o cadastro no Portal 156, clique no item "cadastrar", que fica localizado no campo superior direito da <u>página inicial do Portal 156</u>:

| PREFEITURA DE SÃO PAULO 💋                   |                              | Acesso à Informação 🖸 🕕                   |            | TRANSI                                                                       | PARÊNCIA SÃO PAULO 🛛        |           |              |                                                                       |                               |
|---------------------------------------------|------------------------------|-------------------------------------------|------------|------------------------------------------------------------------------------|-----------------------------|-----------|--------------|-----------------------------------------------------------------------|-------------------------------|
| CIDADE DE<br>SÃO PAULO                      | SP PORTAL<br>156 PREFEITU    | <b>DE ATENDIMENTO</b><br>JRA DE SÃO PAULO |            |                                                                              | A+ A                        | · • cil   |              | Q que vasil rată huscando?                                            | ACESSAR CADASTRAR             |
|                                             | SERVIÇOS                     | ACOMPANHE SUA SOL                         | ICITAÇÃO   | PERGUNTAS FREQUENTES                                                         | SERVIÇOS ONLINE             | DADOS ABI | RTOS         | DESCOMPLICA SP                                                        |                               |
|                                             |                              |                                           |            | Assuntos em de                                                               | estaque                     |           |              |                                                                       |                               |
| Animais<br>Como focos de deng               | ue, pragas, animais silvest. | res e animais domésticos                  | ****       | Baixas Temperaturas<br>Acolhimento para pessoas em situação<br>le referência | o de rua e endereços para c | centros 🅅 | <b>X</b> Cic | dadania e assistência social<br>mo pessoa em situação de rua, direito | i humanos e programas sociais |
| Finanças<br><sub>Como</sub> IPTU, ISS e Not | ta Paulistana                |                                           | ۱.<br>م    | .ixo e limpeza<br>Como varriçilo, coleta de lixo domiciliar                  | e coleta de lixo reciclável | 1         | Me<br>Cor    | eio Ambiente<br>mo árvores, córregos e parques                        |                               |
| Rua e bairro                                | eladoria da cidade e PSIU    |                                           | <b>~</b> ~ | Trânsito e Transporte<br>Como circulação de veículos, ônibus e i             | táxis                       | 6         | Air          | nda não encontrou?<br>que aqui para mais assuntos em desta            | qua                           |

• Aparecerá um formulário, que deverá ter seus campos preenchidos com os dados do interessado:

| FEITURA DE SÃO PAUL    | o g                                                                                                    | Acesso à informação (/)            | TRANS                     | PARÈNCIA SÃO PAULO 🛃 |                 |                                 |                     |
|------------------------|----------------------------------------------------------------------------------------------------|------------------------------------|---------------------------|----------------------|-----------------|---------------------------------|---------------------|
|                        |                                                                                                    |                                    |                           | A+ A                 | • cil           |                                 | ACESSAR ( CADASTRAR |
| CIDADE DE<br>SÃO PAULO | SP PORTAL                                                                                                    | DE ATENDIMENTO<br>JRA DE SÃO PAULO |                           |                      |                 | D goal weldt easte tradiensward | ٩                   |
|                        |                                                                                                    |                                    |                           |                      |                 |                                 |                     |
|                        | SERVIÇOS                                                                                                    | ACOMPANHE SUA SOLICITAÇÃO          | PERGUNTAS FREQUENTES      | SERVIÇOS ONLINE      | DADOS ABERTOS   | DESCOMPLICA SP                  |                     |
|                        | Faça seu Cadas                                                                                                    | tro                                |                           |                      |                 |                                 |                     |
|                        | Informações Obrigatóri                                                                                                    | as                                 |                           | • FISICA             |                 | O JURÍDICA                      |                     |
|                        |                                                                                                    |                                    |                           | O ESTRANG            | EIRA            |                                 |                     |
|                        | NOME COMPLETO!                                                                                                    |                                    |                           |                      | CRIPT.          |                                 |                     |
|                        | have sex more consists                                                                                                    |                                    |                           |                      | perindentes-per |                                 |                     |
|                        |                                                                                                    |                                    |                           | 2                    |                 |                                 |                     |
|                        | NORE SEIGIAL                                                                                                    |                                    |                           |                      |                 |                                 |                     |
|                        | A series a market same in                                                                                                    |                                    |                           |                      |                 |                                 |                     |
|                        | F-64511*                                                                                                    |                                    | CONF                      | IDIAL/ AN THE E-MART |                 |                                 |                     |
|                        |                                                                                                    |                                    |                           |                      |                 |                                 |                     |
|                        |                                                                                                    |                                    |                           |                      |                 |                                 |                     |
|                        | Informações pessoais                                                                                                    |                                    |                           |                      |                 |                                 |                     |
|                        | CENERO                                                                                                    |                                    | RAÇA                      | / COR                |                 |                                 |                     |
|                        |                                                                                                    |                                    | ~                         |                      |                 |                                 | 7                   |
|                        | NASCIMENTO                                                                                                    |                                    | RG                        |                      |                 |                                 |                     |
|                        | - Construction of the Construction of the Cons |                                    | 1000                      |                      |                 |                                 |                     |
|                        |                                                                                                    |                                    | 18, Mar.                  |                      |                 |                                 |                     |
|                        | Endereço Residencial                                                                                                    |                                    |                           |                      |                 |                                 |                     |
|                        | CED                                                                                                    | ENDEREÇO*                          |                           |                      |                 | NUMERO*                         |                     |
|                        |                                                                                                    |                                    |                           |                      |                 |                                 |                     |
|                        | anote-coli ;                                                                                                    | Harrie & Aurie M. Reports          | on pyst, neuronal and and |                      |                 |                                 |                     |

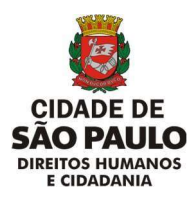

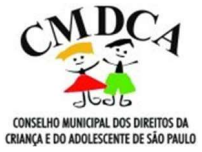

• Preenchidos todos os campos, selecione o botão "cadastrar", localizado no campo inferior direito:

| CEP*               | ENDEREÇO*                              |                      | NÚMERO*  |
|--------------------|----------------------------------------|----------------------|----------|
| 0000-000           | lritira o nome da logradoura (rua, ave | ilda, atamedia, etc) |          |
| COMPLEMENTO        | BAIRRO*                                | CIDADE*              | ESTADO * |
| Contatos           |                                        |                      |          |
| TIPO DE TELEFONE * | TELEFONE*                              |                      |          |
| Selecione          | ✓ Selectone um tip                     | o de telefone        |          |
| Segurança          |                                        |                      |          |
| CRIE SUA SENHA*    |                                        | REPETIR SENHA*       |          |
|                    |                                        |                      |          |
| R.                 |                                        |                      | Cadastra |

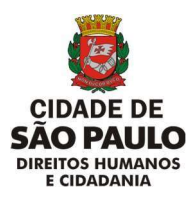

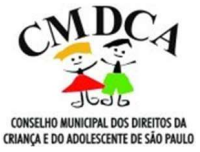

- 2. COMO ACESSAR AS OPÇÕES DOS SERVIÇOS DE REGISTRO E INSCRIÇÃO NO CMDCA ATRAVÉS DO PORTAL 156
- Acesse o Portal 156, através do link <u>https://sp156.prefeitura.sp.gov.br/portal/servicos</u> ou QRCODE:

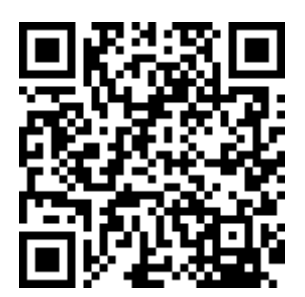

• Procure pela barra de pesquisa no canto superior direito:

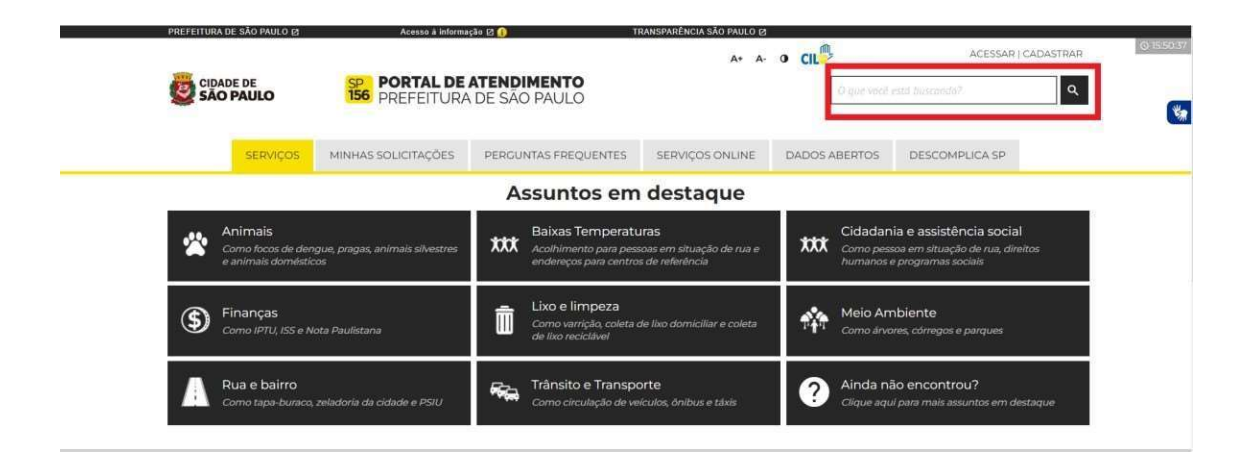

• Na barra de busca, digite "CMDCA" e clique no ícone de busca (lupa), conforme imagem abaixo:

| PREFEITURA D | DE DE<br>PAULO | Acesso à informa<br>SP PORTAL DE<br>156 PREFEITURA | ATENDIMENTO<br>DE SÃO PAULO | RANSPARÊNCIA SÃO PAULO 12<br>A+ A- | • CIL | CMDCA   | ACESSAR        |  |
|--------------|----------------|----------------------------------------------------|-----------------------------|------------------------------------|-------|---------|----------------|--|
|              | SERVIÇOS       | MINHAS SOLICITAÇÕES                                | PERGUNTAS FREQUENTES        | SERVIÇOS ONLINE                    | DADOS | ABERTOS | DESCOMPLICA SP |  |
|              |                |                                                    | Assuntos em                 | destaque                           |       |         |                |  |

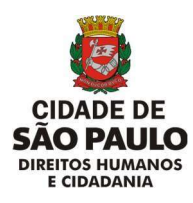

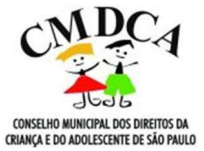

• Nos resultados da busca, aparecerão as seguintes opções:

| SÃO PAULO                                                                                     | SP PORTAL DE<br>PREFEITURA                                                                                        | ATENDIMENTO<br>A DE SÃO PAULO |                                         | O que você      | estă buscando? |         |
|-----------------------------------------------------------------------------------------------|----------------------------------------------------------------------------------------------------|-------------------------------|-----------------------------------------|-----------------|----------------|---------|
| SERVIÇOS                                                                                      | MINHAS SOLICITAÇÕES                                                                                               | PERGUNTAS FREQUENTES          | SERVIÇOS ONLINE                         | DADOS ABERTOS   | DESCOMPLICA SP |         |
|                                                                                               |                                                                                                    |                               |                                         |                 |                |         |
|                                                                                               |                                                                                                    | AL 4 M 4 11                   |                                         |                 |                |         |
| Resultados<br>Exibindo itens 1 a 5 de 7                                                       | da busca para: "                                                                                                  | CMDCA"                        |                                         |                 |                |         |
| Resultados<br>Exibindo itens 1 a 5 de 7                                                       | da busca para: "<br>Páglina 1                                                                                     | 'CMDCA"                       |                                         |                 |                |         |
| Resultados<br>Exibindo itens T a 5 de 7)<br>INSCREVER OU AT<br>Cidadania e atalatência soci   | da busca para: "<br>Pagina 1<br>UALIZAR PROGRAMA NO 1<br>I 5 Organizações da Sociedade Civil                      | CONSELHO MUNICIPAL DO         | S DIREITOS DA CRIA                      | NÇA E DO ADOLES | CENTE (CMDCA)  |         |
| Resultados<br>Exilibindo itens 1 a 5 de 7 (<br>INSCREVER OU AT<br>Cidadania e asistência soci | da busca para: "<br>Página ?<br>UALIZAR PROGRAMA NO !                                                             | " <b>CMDCA</b> "              | S DIREITOS DA CRIA                      | NÇA E DO ADOLES | CENTE (CMDCA)  | aiba ma |
| Resultados<br>Exibinda Itens 1 a 5 de 7<br>INSCREVER OU AT<br>Cidadania e assistência seci    | da busca para: "<br>Página 7<br>UALIZAR PROCRAMA NO<br>el y Croanizades da Societado Chdi<br>RO OU RENOVAÇÃO NO C | CONSELHO MUNICIPAL DO         | S DIREITOS DA CRIA<br>DIREITOS DA CRIAN | NÇA E DO ADOLES | CENTE (CMDCA)  | aiba ma |

• Basta selecionar a opção desejada para prosseguir.

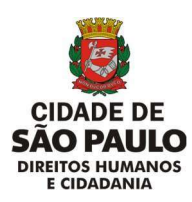

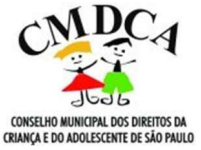

- 3. PARA CONCESSÃO OU RENOVAÇÃO DO REGISTRO NO CMDCA
- Para realizar o pedido de concessão ou renovação do registro de sua organizaçãono CMDCA, você deverá localizar a opção de solicitação deste serviço, digitando "CMDCA" na barra de pesquisa no canto superior direito ou clicandona Seção "Cidadania e Assistência Social", selecionando a opção "Ainda não encontrou?", o assunto "Organizações da Sociedade Civil" e selecionando o serviço "Solicitarregistro ou renovação no Conselho Municipal dos Direitos da Criança e do Adolescente (CMDCA)".
- Clique no item "SOLICITAR REGISTRO OU RENOVAÇÃO NO CONSELHO MUNICIPAL DOS DIREITOS DA CRIANÇA E DO ADOLESCENTE (CMDCA)" ou no botão "saiba mais":

| CLEAR E CLEAR E CL                         | FEITURA DE SÃO PAULO 🛛                                         | Acesso a informa                                                           | içao 🛛 🕕 👘                                           | CANSPARENCIA SAO PAULO 🛛     |                               |                                            |
|----------------------------------------------------------------------------------------------------|----------------------------------------------------------------|----------------------------------------------------------------------------|------------------------------------------------------|------------------------------|-------------------------------|--------------------------------------------|
| CONCRETENCE ON OUNCEPANDE     CONCRETENCE Agraves entidades ou organizascontile did balancente (CMDCA) de statilade Paulo de statilade Paulo                           |                                                                |                                                                            |                                                      | A+ A-                        | • CIL                         | ACESSAR   CADASTRAR                        |
| SERVIÇOS       MINHAS SOLICITAÇÕES       PERGUNTAS FREQUENTES       SERVIÇOS ONLINE       DADOS ABERTOS       DESCOMPLICA SP                                                                                                    | SÃO PAULO                                                      | SP PORTAL DE                                                               | ATENDIMENTO<br>DE SÃO PAULO                          |                              | () que vacê                   | está buscando?                             |
| SERVIÇOS       MINHAS SOLICITAÇÕES       PERCUNTAS FREQUENTES       SERVIÇOS ONLINE       DADOS ABERTOS       DESCOMPLICA SP         COMPLICA SP         RESULTADOS da busca para: "CMDCA"         Exbindo itens la 5 de 7 / Página 1         SCREVER OU ATUALIZAR PROCRAMA NO CONSELHO MUNICIPAL DOS DIREITOS DA CRIANÇA E DO ADOLESCENTE (CMDCA)         Exbinda is assistêntida social () Organizações da Sociedade Chel         SOLICITAR REGISTRO OU RENOVAÇÃO NO CONSELHO MUNICIPAL DOS DIREITOS DA CRIANÇA E DO ADOLESCENTE (CMDCA)         2012 E Abauteshiste/Este servisecedia permite Aggraves entidades ou organiza/seceditácides statildeo governamentais que atuam com a pauta dos divistos da crian/secedita e do adolescentre na cidade de statildeo Bautenover o registra com paza de validades explandor registra com paza de validades e do adolescente na cidade de statildeo Bautenover o registra com paza de validades e do adolescente a do Adolescente (CMDCA)                                                                                                    |                                                                |                                                                            |                                                      |                              | -d                            |                                            |
| Resultados da busca para: "CMDCA"<br>Bubindo itens la s de 7 / Página 7<br>NSCREVER OU ATUALIZAR PROGRAMA NO CONSELHO MUNICIPAL DOS DIREITOS DA CRIANÇA E DO ADOLESCENTE (CMDCA)<br>adadama e avestelenda social y Egyantardes da Societada Char<br>SOLICITAR REGISTRO OU RENOVAÇÃO NO CONSELHO MUNICIPAL DOS DIREITOS DA CRIANÇA E DO ADOLESCENTE (CMDCA)<br>OQUE AbacuteónispeSte servisecedilo permite Sagraves entidades ou organizadocedificialidees nisatildeo governamentais que atuam com a pauta dos direitos da crianáccedila e do adolescente (CMDCA) da cidade de Statildeo Paulonenyar o registra o com prazo de variadade explandor registra<br>to CMDCA bascute uma evegatementa do Estatuto da Crianáccedila e do Adolescente (CMDCA) da cidade de Statildeo Paulonenyar o registra com prazo de variadade explandor registra<br>to CMDCA bascute uma evegateciencia do Estatuto da Crianáccedila e do Adolescente (CMDCA) da cidade de Statildeo Paulonenyar o registra com prazo de variadade estinador registra                                                                                                    | SERVIÇOS                                                       | MINHAS SOLICITAÇÕES                                                        | PERGUNTAS FREQUENTES                                 | SERVIÇOS ONLINE              | DADOS ABERTOS                 | DESCOMPLICA SP                             |
| Resultados da busca para: "CMDCA"<br>ibindo itens 1 a 5 de 7   Página 1<br>SCREVER OU ATUALIZAR PROGRAMA NO CONSELHO MUNICIPAL DOS DIREITOS DA CRIANÇA E DO ADOLESCENTE (CMDCA)<br>Salaba re<br>DLICITAR REGISTRO OU RENOVAÇÃO NO CONSELHO MUNICIPAL DOS DIREITOS DA CRIANÇA E DO ADOLESCENTE (CMDCA)<br>QUE Assuteshapstos servisceedilo permite Sagraves entidades ou organizasceedilisotidoes nastilideo governamentais que atuam com a pauta dos direitos da criansceedila e do Adolescente (CMDCA) da cidade de Statideo Paulerinogra o registra com prazo de validade explandor res<br>CMDCA seacute uma exogénciencia do Estatuto da Chanacceedila e do.                                                                                                    |                                                                |                                                                            |                                                      |                              |                               |                                            |
| Resultados da Dusca para: "CMDCA"<br>ibindo itens 1 a 5 de 7   Página 1<br>ISCREVER OU ATUALIZAR PROGRAMA NO CONSELHO MUNICIPAL DOS DIREITOS DA CRIANÇA E DO ADOLESCENTE (CMDCA)<br>Isteria e avolutiva o constitución de Sociedade Civil<br>DILICITAR RECISTRO OU RENOVAÇÃO NO CONSELHO MUNICIPAL DOS DIREITOS DA CRIANÇA E DO ADOLESCENTE (CMDCA)<br>2/L EdexuesholspEste servisecedilo permite Sagraves entidades ou organizasceedilisotidoes nastituido governamentais que atuam com a pauto dos direitos da criansceedilo e do adolescente na cidade<br>CHDCA Seacute uma exogénciencia do Estatuto da Criansceedila e do Adolescente (CMDCA) da cidade de Statildeo Paulorenorar o registra com prazo de validade explandor reps<br>CHDCA seacute uma exogénciencia do Estatuto da Criansceedila e do Adolescente (CMDCA) da cidade de Statildeo Paulorenorar o registra com prazo de validade estatildeo Teres                                                                                                    |                                                                |                                                                            |                                                      |                              |                               |                                            |
| ISCREVER OU ATUALIZAR PROGRAMA NO CONSELHO MUNICIPAL DOS DIREITOS DA CRIANÇA E DO ADOLESCENTE (CMDCA)<br>Isdama e sosterica social y Dryancradore da Sociedada Cital<br>DILICITAR REGISTRO OU RENOVAÇÃO NO CONSELHO MUNICIPAL DOS DIREITOS DA CRIANÇA E DO ADOLESCENTE (CMDCA)<br>QUE AEscutas/hstepEato servida construitados e a organizas/sociedades ou organizas/sociedades nastilideo governamentais que atuam com a pauta dos direitos da crians/coedila e do adolescente na cidades<br>CMDCA Associate o registro incluidades ou organizas/coedilisetildees nastilideo governamentais que atuam com a pauta dos direitos da crians/coedila e do adolescente a cidade<br>CMDCA Associate o registro incluidade o registro funciona do Corealito Municipad dos Direitos da Crians/coedila e do Adolescente (CMDCA) da cidade de Sastildeo Paulorenovar o registro com prazo de validade esploado direitos da Crians/coedila e do.                                                                                                    | esultados d                                                    | a busca para: "                                                            | CMDCA                                                |                              |                               |                                            |
| ISCREVER OU ATUALIZAR PROGRAMA NO CONSELHO MUNICIPAL DOS DIREITOS DA CRIANÇA E DO ADOLESCENTE (CMDCA)<br>Istalma e assistênce a local ( ) Organizações da Sociedade Chel<br>DILICITAR REGISTRO OU RENOVAÇÃO NO CONSELHO MUNICIPAL DOS DIREITOS DA CRIANÇA E DO ADOLESCENTE (CMDCA)<br>QUE AEscursentestospestos servisecedilo permite Aggravés entidades ou organizaçõecediãotides nãutideo governamentais que atuam com a pauta dos direitos da crianáceedila e do Adolescente (CMDCA) da cidade de Sáutideo Paulorinogra o registra o com prazo de validade explandor regis<br>(CMDCA Aescurse uma exigênciencia do Estatuto da Crianáceedila e do.                                                                                                    | iundo itens ( a 3 de 7 j Pa                                    | gina i                                                                     |                                                      |                              |                               |                                            |
| SCREVER OU ATUALIZAR PROGRAMA NO CONSELHO MUNICIPAL DOS DIREITOS DA CRIANÇA E DO ADOLESCENTE (CMDCA)  dadenia e assistência social y Organizações da Sociedade Chil  Salba m  OLICITAR REGISTRO OU RENOVAÇÃO NO CONSELHO MUNICIPAL DOS DIREITOS DA CRIANÇA E DO ADOLESCENTE (CMDCA)  OLICITAR REGISTRO OU RENOVAÇÃO NO CONSELHO MUNICIPAL DOS DIREITOS DA CRIANÇA E DO ADOLESCENTE (CMDCA)  OLICITAR REGISTRO OU RENOVAÇÃO NO CONSELHO MUNICIPAL DOS DIREITOS DA CRIANÇA E DO ADOLESCENTE (CMDCA)  OLICITAR REGISTRO OU RENOVAÇÃO NO CONSELHO MUNICIPAL DOS DIREITOS DA CRIANÇA E DO ADOLESCENTE (CMDCA)  OLICITAR REGISTRO OU RENOVAÇÃO NO CONSELHO MUNICIPAL DOS DIREITOS DA CRIANÇA E DO ADOLESCENTE (CMDCA)  OLICITAR REGISTRO OU RENOVAÇÃO NO CONSELHO MUNICIPAL DOS DIREITOS DA CRIANÇA E DO ADOLESCENTE (CMDCA)  OLICITAR REGISTRO OU RENOVAÇÃO NO CONSELHO MUNICIPAL DOS DIREITOS DA CRIANÇA E DO ADOLESCENTE (CMDCA)  OLICITAR REGISTRO OU RENOVAÇÃO NO CONSELHO MUNICIPAL DOS DIREITOS DA CRIANÇA E DO ADOLESCENTE (CMDCA)  OLICITAR REGISTRO OU RENOVAÇÃO NO CONSELHO MUNICIPAL DOS DIREITOS DA CRIANÇA E DO ADOLESCENTE (CMDCA)  OLICITAR REGISTRO OU RENOVAÇÃO NO CONSELHO MUNICIPAL DOS DIREITOS DA CRIANÇA E DO ADOLESCENTE (CMDCA)  OLICITAR REGISTRO OU RENOVAÇÃO NO CONSELHO MUNICIPAL DOS DIREITOS DA CRIANÇA E DO ADOLESCENTE (CMDCA)  OLICITAR REGISTRO OU RENOVAÇÃO NO CONSELHO MUNICIPAL DOS DIREITOS DA CRIANÇA E DO ADOLESCENTE (CMDCA)  OLICITAR REGISTRO OU RENOVAÇÃO NO CONSELHO MUNICIPAL DOS DIREITOS DA CRIANÇA E DO ADOLESCENTE (CMDCA)  OLICITAR REGISTRO OU RENOVAÇÃO NO CONSELHO MUNICIPAL DOS DIREITOS DA CRIANÇA E DO ADOLESCENTE (CMDCA)  OLICITAR REGISTRO OU RENOVAÇÃO DO CONSELHO MUNICIPAL DOS DIREITOS DA CRIANÇA E DO ADOLESCENTE (CMDCA)  OLICITAR REGISTRO OU RENOVAÇÃO DO CONSELHO DO ORGENTE (CMDCA)  OLICITAR REGISTRO OU RENOVAÇÃO DO CONSELHO DO ORGENTE (CMDCA)  OLICITAR REGISTRO OU RENOVAÇÃO DO CONSELHO DO ORGENTE (CMDCA)  OLICITAR REGISTRO OU RENOVACIÓN DO DIREITO DO ORGENTE (CMDCA)  OLICITAR REGISTRO OU RENOVACIÓN DO DIREITO DO ORGENTE (CMDCA)  OLICITAR RE                      |                                                                |                                                                            |                                                      |                              |                               |                                            |
| Salba m  DLICITAR RECISTRO OU RENOVAÇÃO NO CONSELHO MUNICIPAL DOS DIREITOS DA CRIANÇA E DO ADOLESCENTE (CMDCA)  QUE A Escutedados factores da sociedades ou organizadores da adolescente na cidade atlidato Paulosolicitar o registro junto ao Conselho Municipal dos Direitos da Crianáccedila e do Adolescente (CMDCA) da cidade de Sástildeo Paulorenovar o registro com prazo de validade empleado regis  (CMDCA ésecuto uma englécriencia do Estatuto da Crianáccedila e do.                                                                                                    | SCREVER OU ATUA                                                | LIZAR PROGRAMA NO                                                          | CONSELHO MUNICIPAL DO                                | S DIREITOS DA CRIA           | NÇA E DO ADOLES               | CENTE (CMDCA)                              |
| Salba m<br>OLICITAR REGISTRO OU RENOVAÇÃO NO CONSELHO MUNICIPAL DOS DIREITOS DA CRIANÇA E DO ADOLESCENTE (CMDCA)<br>QUE Escuteshiste Sito antidecedila permite Sagnese entidades du organizaSecedilacidaes nSalbides geveramentala que atuam com a pauta dos diveitos de enanSecedila e do adolescente na cidade<br>talidado Paulosoficitar o registro junto ao Conselho Municipal dos Direitos da CrianAccedila e do Adolescente (CMDCA) da cidade de Sástildeo Pauloranover o registro com prazo de validade empinado regis<br>o CMDCA Seacure uma exglectionada do Estatuto da CrianAccedila e do.                                                                                                    | dadania e assistência social y                                 | Organizações da Sociedade Civil                                            |                                                      |                              |                               |                                            |
| OLICITAR REGISTRO OU RENOVAÇÃO NO CONSELHO MUNICIPAL DOS DIREITOS DA CRIANÇA E DO ADOLESCENTE (CMDCA)<br>OUE SEcultade hase for an electronic de companyo entitados da organiza Acceditados e Statilideo governamentala que atuam com a pauta dos diveitos da erian Accedita e do adolescento na cidade<br>talidado Paulonalicitar o registro junto ao Conselho Municipal dos Direitos da Crianáceedila e do Adolescento (CMDCA) da cidade de Statilideo Paulorenovar o registro com prazo de validade enpleado regis<br>1 CMDCA Bascuto uma exigênciencia do Estatuto da Crianáceedila e do.                                                                                                    |                                                                |                                                                            |                                                      |                              |                               | Salba main                                 |
| OLICITAR REGISTRO OU RENOVAÇÃO NO CONSELHO MUNICIPAL DOS DIREITOS DA CRIANÇA E DO ADOLESCENTE (CMDCA)<br>CONSERVATORIA DE CONSERVAÇÃO NO CONSELHO MUNICIPAL DOS DIREITOS DA CRIANÇA E DO ADOLESCENTE (CMDCA)<br>CONSERVATORIA DE CONSERVAÇÃO NO CONSELHO MUNICIPAL DOS DIREITOS DA CRIANÇA E DO ADOLESCENTE (CMDCA)<br>CONSERVAÇÃO NO CONSERVAÇÃO NO CONSELHO MUNICIPAL DOS DIREITOS DA CRIANÇA E DO ADOLESCENTE (CMDCA)<br>CONSERVAÇÃO NO CONSERVAÇÃO NO CONSELHO MUNICIPAL DOS DIREITOS DA CRIANÇA E DO ADOLESCENTE (CMDCA)<br>CONSERVAÇÃO NO CONSERVAÇÃO NO CONSELHO MUNICIPAL DOS DIREITOS DA CRIANÇA E DO ADOLESCENTE (CMDCA)<br>CONSERVAÇÃO NO CONSERVAÇÃO NO CONSELHO MUNICIPAL DOS DIREITOS DA CRIANÇA E DO ADOLESCENTE (CMDCA)<br>CONSERVAÇÃO NO CONSERVAÇÃO NO CONSELHO MUNICIPAL DOS DIREITOS DA CRIANÇA E DO ADOLESCENTE (CMDCA)<br>DO ADOLESCENTE O REGISTO DIREITOS DA CRIANÇÃO DO CONSERVA DO CONSERVA DO ADOLESCENTE (CMDCA) DA CRIANÇA E DO ADOLESCENTE (CMDCA)<br>DO ADOLESCENTE O REGISTO DIREITOS DO CONSERVA DO CONSERVA DO CONSERVA DO ADOLESCENTE (CMDCA) DO ADOLESCENTE (CMDCA)<br>DO ADOLESCENTE O REGISTO DIREITOS DO CONSERVA DO CONSERVA DO CONSERVA DO CONSERVA DO ADOLESCENTE (CMDCA) DO ADOLESCENTE (CMDCA) DO ADOLESCENTE O EXCLUSION DO ADOLESCENTE (CMDCA) DO ADOLESCENTE (CMDCA) DO ADOLESCENTE (CMDCA) DO ADOLESCENTE O EXCLUSION DO ADOLESCENTE (CMDCA) DO ADOLESCENTE (CMDCA) DO ADOLESCEN |                                                                |                                                                            |                                                      |                              |                               | Salba mais                                 |
| Contract constituences (M. / Bornerestructed definited definited definite<br>CUE Espectishes Based Section (Definited and Section (Definited definited definit                   | OLICITAR REGISTRO                                              | OU RENOVAÇÃO NO C                                                          | ONSELHO MUNICIPAL DOS                                | DIREITOS DA CRIAN            | IÇA E DO ADOLESO              | ENTE (CMDCA)                               |
| Satildeo Paulosofichar o registro junto ao Conselho Municipal dos Direitos da Crian&ccedia e do Adolescento (CMDCA) da cidade de S&atildeo Paulorenovar o registro com prazo de validade expirado0 regis<br>o CMDCA é uma exig&ecirencia do Estatuto da Crian&ccedia e do                                                                                                    | OLIF &Fanute&nhsnEste servi                                    | Recording permite & agraves enticipate                                     | s ou omaniza&cradil&stildees n&atildee               | novernamentais oue atuam de  | um a pauta dos disaitos da cr | ian&credila e do adolescente na cidade de  |
|                                                                                                    | Satildeo Paulo:solicitar o regis<br>o CMDCA Seacute uma exio8a | tro junto ao Conselho Municipal dos<br>ecircocia do Estatuto da Crian&cced | Direitos da Crian&ccedila e do Adolescer<br>ila e do | nte (CMDCA) da cidade de S8a | ildeo Paulorenovar o registr  | o com prazo de validade expiradoO registro |
| Satia m                                                                                                    |                                                                |                                                                            |                                                      |                              |                               | Saiba mais                                 |
|                                                                                                    |                                                                |                                                                            |                                                      |                              |                               | Joing Lines                                |

Após este passo, abrirá uma página com todas as informações sobre o procedimento:

|                        | ACAUSO & MICONG              | iças ta 🚺                                        | A* A-                   | • CIL           | ACESSAR   CADASTRA                 |
|------------------------|------------------------------|--------------------------------------------------|-------------------------|-----------------|------------------------------------|
| CIDADE DE              | SP PORTAL DE<br>PREFEITURA   | PORTAL DE ATENDIMENTO<br>PREFEITURA DE SÃO PAULO |                         | it gain since   | e eila meanimit                    |
| SERVIÇOS               | MINHAS SOLICITAÇÕES          | PERGUNTAS FREQUENTES                             | SERVIÇOS ONLINE         | DADOS ABERTOS   | DESCOMPLICA SP                     |
| Solicitar registro     | ou renovação no C            | onselho Municipal do                             | os Direitos da Cria     | nça e do Adol   | escente (CMDCA)                    |
| INFORMA                | clo                          | SOLICITAÇÃO                                      | ARQUIVOS                |                 | CONFIRMAÇÃO                        |
|                        |                              |                                                  |                         | 1               | 🖨 🔹 Compartilhe 🕲 f ¥ 🗞 🚳 – a      |
| O QUE É                |                              |                                                  |                         | LOGIN (CPE)CH   | iea)                               |
| É a solicitação de nov | o registro ou de renovação i | de registro já existente, junto ac               | conselho Municipal do   | SC Nummer ()    | Weith Address produce the Property |
| Direitos da Criança e  | do Adolescente (CMDCA) o     | la cidade de São Paulo para en                   | itidades ou organizaçõe | SENHA           |                                    |
| não-governamentais     | que atuam com a pauta do     | s direitos da criança e do adoles                | scente na município.    | -               |                                    |
| O registro no CMDR     | CA é uma exigência do l      | Estatuto da Criança e do Ad                      | folescente (ECA) para - | Esqueci minitra | senha   Cadastro                   |
| funcionamento de qu    | alquer entidade não goverr   | namental que atenda, organize                    | ou realize programas d  |                 | Entrar e solicitar                 |
| garantia, proteção e/o | u promoção de direitos par   | a crianças o adolescentes na cie                 | dade.                   |                 |                                    |
|                        |                              |                                                  |                         |                 |                                    |
| QUANDO SOLICITAR       |                              |                                                  |                         |                 | e_                                 |
| A qualquer momente     | o em que as entidades e or   | ganizações da sociedade civil                    | que atuam com a paut    | 3               | Como podernas                      |

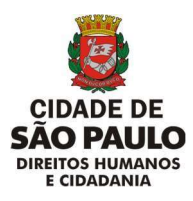

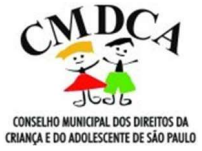

• Para prosseguir com a solicitação, é necessário fazer o login com o usuário e senha cadastrados anteriormente:

| PREFEITURA DE SÃO PAULO 🖄 Acesso á                                                            | informação 🛛 👔                                                              | RANSPARÊNCIA SÃO PAULO 🗹 |                    |                             |               |
|-----------------------------------------------------------------------------------------------|-----------------------------------------------------------------------------|--------------------------|--------------------|-----------------------------|---------------|
|                                                                                               |                                                                             | A+ A-                    | • CIL              | ACESSAR   CAE               | DASTRAR       |
| SÃO PAULO                                                                                     | <b>DE ATENDIMENTO</b>                                                       |                          | O que voci         | está buscando?              | ٩             |
|                                                                                               |                                                                             |                          |                    |                             |               |
| SERVIÇOS MINHAS SOLICITAÇ                                                                     | DES PERGUNTAS FREQUENTES                                                    | SERVIÇOS ONLINE          | DADOS ABERTOS      | DESCOMPLICA SP              |               |
| Solicitar registro ou renovação<br>Caminho: Inicio )) Solicitar registro ou renovação no Cons | no Conselho Municipal do<br>elho Municipal dos Direitos da Crianca e do Ado | os Direitos da Cria      | nça e do Adole     | escente (CMDCA)             |               |
| INFORMAÇÃO                                                                                    | SOLICITAÇÃO                                                                 | ARQUIVOS                 |                    | CONFIRMAÇÃO                 |               |
|                                                                                               |                                                                             |                          |                    | 🕒 Compartilhe: 🖸 🕇 🕊 🗞      | 🕅 on line     |
| O QUE É                                                                                       |                                                                             |                          | LOGIN (CPF/CN      | PJ)                         |               |
| É a solicitação de novo registro ou de renov                                                  | ação de registro já existente, junto ao                                     | o Conselho Municipal do  | S Ex: Número do CP | F/CNP) sem pontos ou traços |               |
| Direitos da Criança e do Adolescente (CME                                                     | CA) da cidade de São Paulo para er                                          | ntidades ou organizaçõe  | s SENHA            |                             | -             |
| não-governamentais que atuam com a pau                                                        | ta dos direitos da criança e do adoles                                      | scente no município.     |                    |                             |               |
| O registro no CMDCA é uma exigência                                                           | do Estatuto da Criança e do Ac                                              | dolescente (ECA) para    | D Esqueci minha :  | senha   Cadastro            |               |
| funcionamento de qualquer entidade não g                                                      | governamental que atenda, organize                                          | ou realize programas d   | e                  | Entrar e solicitar          |               |
| garantia, proteção e/ou promoção de direito                                                   | os para crianças e adolescentes na cio                                      | dade.                    |                    |                             |               |
|                                                                                               |                                                                             |                          |                    |                             |               |
| QUANDO SOLICITAR                                                                              |                                                                             |                          |                    |                             |               |
| A qualquer momento em que as entidade                                                         | s e organizações da sociedade civil                                         | que atuam com a paut     | а                  | Como p                      | odemos ajudar |

• Depois de realizar o login, selecione o "TIPO DE SOLICITAÇÃO" ("primeiro registro" ou "renovação de registro"):

| CIDADE DE<br>SÃO PAULO                                                                              | PORTAL DE PREFEITURA                                                                                                    | DE SÃO PAULO                                                      |                                                           |                           |                            | O qua vort está tracardo | 1           |
|----------------------------------------------------------------------------------------------------|----------------------------------------------------------------------------------------------------|-------------------------------------------------------------------|-----------------------------------------------------------|---------------------------|----------------------------|--------------------------|-------------|
|                                                                                                    | SERVIÇOS                                                                                                    | MINHAS SOLICITAÇÕES                                               | PERGUNTAS FREQUENTES                                      | SERVIÇOS ONLINE           | DADOS ABERTOS              | DESCOMPLICA SP           |             |
| Solicitar registro<br>Caminho: <u>Inclo</u> y Solicitary                                            | o ou renovação no Cr<br>natival en caste de construitor                                                                  | onselho Municipal (<br>iciai dis Diretts de Criense de            | dos Direitos da Crianç<br>Massante CMDCA                  | a e do Adolescer          | ite (CMDCA)                |                          |             |
| Solicitar registro<br>cominios restro di Statuto<br>in<br>Campos específic                          | Diou, renovação no Cr<br>Instrumente de Cristin Hur<br>VFORMAÇÃO                                                         | onselho Municipal (<br>inceal des Diretes de Criacea e de<br>) so | dos Direitos da Crianç<br>Melesente SADIA<br>Moração      | a e do Adolescer<br>Arqui | ite (CMDCA)<br>Xosicaptcha |                          | CONFIRMAÇÃO |
| Solicitar registro<br>caminhos inicio - Solicitario<br>in<br>Campos específic<br>De campos indicado | о ou renovação no Co<br>costra au renevas te no Constitu Hur<br>vrobislação<br>cos<br>e com asterisco (7) são de preench | onselho Municipal (<br>isoai de Direte de Chara e de<br>) so      | dos Direitos da Crianç<br>Istelecente (DEDE)<br>Licitação | a e do Adolescer          | ite (CMDCA)<br>Xosicapicha | >                        | CONFIRMAÇÃO |

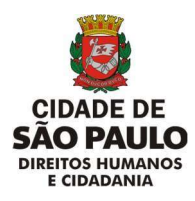

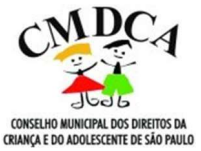

 Selecionado o "TIPO DE SOLICITAÇÃO", preencha todos os "DADOS DA ENTIDADE":

| Dados da Entidade          |   |
|----------------------------|---|
| NOME DA ENTIDADE*          |   |
|                            |   |
|                            |   |
| 2063.                      |   |
|                            |   |
|                            |   |
| NOME DO RESPONSÁVEL LEGAL* |   |
|                            |   |
|                            |   |
| -EP*                       |   |
|                            |   |
| INDEREÇO*                  |   |
|                            |   |
|                            |   |
| COMPLEMENTO                |   |
|                            |   |
|                            |   |
| Jalloru -                  |   |
|                            |   |
| OTINI                      |   |
|                            |   |
|                            |   |
| SUBPREFEITURA:             |   |
| Selectore                  | 0 |
| TELEFONE / CELULAR 1*      |   |
|                            |   |
|                            |   |
| FELEFONE / CELULAR 2       |   |
|                            |   |

**Observação 1:** nos campos referentes a "SUBPREFEITURA" e a "CONSELHO TUTELAR", o preenchimento destes itens deve considerar o endereço onde se localiza a entidade para a qual se pretende adquirir a renovação ou a concessão do registro.

**Observação 2:** os itens acompanhados com o asterisco vermelho (\*) são de preenchimento obrigatório. Você só conseguirá avançar para as próximas opções após seu preenchimento.

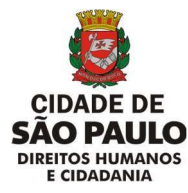

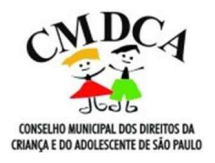

 Logo abaixo dos dados da entidade, temos um campo para ANEXAR os documentos obrigatórios para o prosseguimento da solicitação, conforme a Resolução nº 148/CMDCA-SP/2022:

| Nos campos abaixo, anexe os arquivos e documentos obrigatórios, conforme a Resolução 138/CMDCA/2020:                       |   |
|----------------------------------------------------------------------------------------------------|---|
| Baixe o modelo de Ofício de solicitação da concessão ou da renovação do registro clicando aqui.                            |   |
| Oficio de solicitação da concessão ou da renovação do registro" [Escolher arquivo] Nenhum arquivo escolhido                | 3 |
| Estatuto Social da entidade' Escolher arquivo Ivenhum arquivo escolhido                                                    | ற |
| Ata de eleição da atual Diretoria Executiva <sup>®</sup> Escolher arquivo   Nenhum arquivo escolhido                       | 2 |
| Faça a emissão dos atestados de Antecedentes Criminais, estadual e federal, dos membros da Diretoria clicando aqui ou aquí |   |
| Atestados de Antecedentes Criminais estadual e federal (Escolher arquivo) Nenhum arquivo escolhido                         | 0 |
| Faça a emissão Certidão de Regularidade do Cadastro Nacional de Pessoa Jurídica (CNP3) clicando aqui                       |   |
| Cértidão de Regularidade do Cadastro Nacional de Pessoa Jurídica (CNPJ) <sup>4</sup> Escolher arquivo escolhido            |   |
| Faça a emissão da Certidão de Tributos Mobiliários do município de São Paulo clicando aqui                                 |   |
| Certidão de Tributos Mobiliários do município de São Paulo (Escoher arquivo) Nenhum arquivo escolhido                      |   |
| Baixe o modelo de Plano de trabalho descritivo das atividades da entidade clicando aqui                                    |   |
| Plano de Trabalho' Escolher arquivo Ivenhum arquivo escolhido                                                              | 0 |

**Observação:** informamos que os modelos de ofícios mencionados na Resolução nº 148/CMDCA-SP/2022 estão disponíveis para download, no seguinte local:

| Nos campos abaixo, anexe os arquivos e documentos obrigatórios, conforme a Resolução 138/CMD    | CA/2020: |
|-------------------------------------------------------------------------------------------------|----------|
| Baixe o modelo de Ofício de solicitação da concessão ou da renovação do registro clicando aqui. |          |

 Preenchidos os dados e anexados os arquivos, é necessário ler e concordar com os termos da Resolução nº 148/CMDCA-SP/2022 e declarar a veracidade das informações prestadas, selecionando as opções, conforme imagem abaixo:

| Confirmação                                                                                 |  |
|---------------------------------------------------------------------------------------------|--|
| ✓ LI E CONCORDO COM OS TERMOS DA RESOLUÇÃO 138/CMDCA-SP/2020.                               |  |
| V DECLARO, SOB AS PENAS PREVISTAS EM LEL QUE AS INFORMAÇÕES AQUI PRESTADAS SÃO VERDADEIRAS. |  |

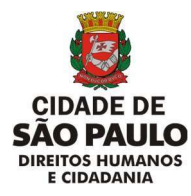

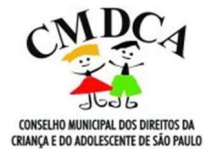

• Realizadas todas as etapas, selecione o botão "continuar":

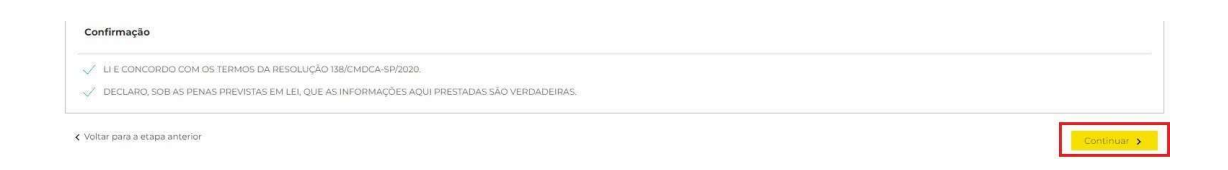

• Nesta etapa, confirme o "captcha" e clique em "finalizar":

| ctiller                                                                     |                                                |                                                                             |                                                   |                  |         |                           | MINDA AREA   SAIK |
|-----------------------------------------------------------------------------|------------------------------------------------|-----------------------------------------------------------------------------|---------------------------------------------------|------------------|---------|---------------------------|-------------------|
| CIDADE DE<br>SÃO PAULO                                                      | SP<br>156 PREFEITU                             | <b>DE ATENDIMENTO</b><br>JRA DE SÃO PAULO                                   |                                                   |                  | 3       | ) que vocé está buscando? | ٩                 |
|                                                                             | SERVICOS                                       |                                                                             | DEDGUNTAS EDEQUENTES                              | SERVICOS ONI INF |         |                           |                   |
| Solicitar registro c<br>Caminho: <u>inicio <sub>(</sub>)Solicitar regis</u> | DU renovação no<br>tro ou renovação no Conselh | o Conselho Municipal dos<br>o Municipal dos Direitos da Griança e do Adoler | Direitos da Criança e<br><sub>cente</sub> (CMDCA) | do Adolescente   | (CMDCA) |                           |                   |
| INFC                                                                        | DRMAÇÃO                                        | SOLICITA                                                                    | ição                                              | ARQUIVOS/        | CAPTCHA |                           | CONFIRMAÇÃO       |
|                                                                             |                                                |                                                                             |                                                   |                  |         |                           | V Não sou um robó |
| <ul> <li>Voltar para a etapa anter</li> </ul>                               | ior                                            |                                                                             |                                                   |                  |         |                           | Finalizar >       |

• Ao final da confirmação, aparecerá o seguinte aviso de confirmação de recebimento:

| SERVIÇOS                                                                                                    | ACOMPANHE SUA SOLICITAÇÃO                                                                                                    | PERGUNTAS FREQUENTES                                                                                                    | SERVIÇOS ONLINE                                                                                                    | DADOS ABERTOS                                                                                                    | DESCOMPLICA SP                                                                                             |                           |
|----------------------------------------------------------------------------------------------------|----------------------------------------------------------------------------------------------------|----------------------------------------------------------------------------------------------------|----------------------------------------------------------------------------------------------------|----------------------------------------------------------------------------------------------------|----------------------------------------------------------------------------------------------------|---------------------------|
| ecohomos sua                                                                                                    | solicitação                                                                                                    |                                                                                                    |                                                                                                    |                                                                                                    |                                                                                                    |                           |
| lecebernos sua                                                                                                    | solicitação.                                                                                                    |                                                                                                    |                                                                                                    |                                                                                                    |                                                                                                    |                           |
| aminho: <u>Início</u> <sub>3</sub> )Solicitar reg                                                                                                    | istro ou renovação no Conselho Municipal dos l                                                                                                    | Direitos da Criança e do Adolescente (Cl                                                                                                    | 4DCAL                                                                                                    |                                                                                                    |                                                                                                    |                           |
|                                                                                                    |                                                                                                    |                                                                                                    |                                                                                                    |                                                                                                    |                                                                                                    |                           |
| ecebemos a sua solicitac                                                                                                    | ão 28827019 para o servico "Solicitar regist                                                                                                    | ro ou renovação no Conselho Munic                                                                                                    | ipal dos Direitos da Crianca                                                                                                    | e do Adolescente ICMDC                                                                                                    | <u>م</u> ]"                                                                                                |                           |
| "<br>om esse protocola você pa                                                                                                    | de acompanhar o andamento da sua solic                                                                                                    | ;<br>itacão reclamação denúncia supe                                                                                                    | stão ou elogio por meio do                                                                                                    | diferentes canais da Prefe                                                                                                    | eitura de São Paulo: Centra                                                                                | l Telef                   |
| P156, Portal de Atendimen<br>5 clicar na aba "Acompanh<br>funicipal de São Paulo                                                                                                    | to SP156 e Aplicativo para dispositivos móv<br>e sua solicitação" ou fazer o login para aco                                                                                                    | reis SP156. Você receberá por e-mail<br>mpanhar, complementar e reiterar i                                                                                                    | novos comunicados sobre<br>essa e outras demandas ab                                                                                                    | o andamento da sua solici<br>artas anteriormente. Agrac                                                                                       | tação. No Portal de Atendi<br>lecemos o seu contato, Pr                                                    | mento<br>efeitur          |
| anteipar de bao r date.                                                                                                    |                                                                                                    |                                                                                                    |                                                                                                    |                                                                                                    |                                                                                                    |                           |
| Imprimir os dados da su                                                                                                    | a solicitação.                                                                                                    |                                                                                                    |                                                                                                    |                                                                                                    |                                                                                                    |                           |
|                                                                                                    |                                                                                                    |                                                                                                    |                                                                                                    |                                                                                                    |                                                                                                    |                           |
|                                                                                                    |                                                                                                    |                                                                                                    |                                                                                                    |                                                                                                    |                                                                                                    |                           |
|                                                                                                    |                                                                                                    |                                                                                                    |                                                                                                    |                                                                                                    |                                                                                                    |                           |
|                                                                                                    |                                                                                                    |                                                                                                    |                                                                                                    |                                                                                                    |                                                                                                    |                           |
|                                                                                                    |                                                                                                    |                                                                                                    |                                                                                                    |                                                                                                    |                                                                                                    |                           |
|                                                                                                    |                                                                                                    |                                                                                                    |                                                                                                    |                                                                                                    |                                                                                                    |                           |
| Doro impri                                                                                                    | imir o protocolo                                                                                                    | basta clicar po                                                                                                    | link docta                                                                                                    | cado:                                                                                                    |                                                                                                    |                           |
| Para impri                                                                                                    | imir o protocolo, l                                                                                                    | basta clicar no                                                                                                    | o link desta                                                                                                    | cado:                                                                                                    |                                                                                                    |                           |
| Para impri                                                                                                    | imir o protocolo,                                                                                                    | basta clicar no                                                                                                    | o link desta                                                                                                    | cado:                                                                                                    |                                                                                                    |                           |
| Para impri                                                                                                    | imir o protocolo,                                                                                                    | basta clicar no                                                                                                    | o link desta                                                                                                    | cado:                                                                                                    |                                                                                                    |                           |
| Para impri                                                                                                    |                                                                                                    |                                                                                                    | o link desta                                                                                                    |                                                                                                    |                                                                                                    |                           |
| Para impri                                                                                                    | MIR O PROTOCOIO,                                                                                                    | Dasta clicar no                                                                                                    | b link desta                                                                                                    | CADO:                                                                                                    | DESCOMPLICA SP                                                                                             |                           |
| Para impri                                                                                                    | MIR O PROTOCOLO,                                                                                                    | basta clicar no                                                                                                    | ) link desta                                                                                                    | CADO:                                                                                                    | DESCOMPLICA SP                                                                                             |                           |
| Para impri                                                                                                    | MIT O PROTOCOIO,<br>ACOMPANHE SUA SOLICITAÇÃO<br>SOlicitação.                                                                                                    |                                                                                                    | o link desta                                                                                                    | CADO:<br>DADOS ABERTOS                                                                                                    | DESCOMPLICA SP                                                                                             |                           |
| Para impri<br>serviços<br>Recebemos sua                                                                                                    | MIR O PROTOCOLO,<br>ACOMPANHE SUA SOLICITAÇÃO<br>SOLICITAÇÃO.                                                                                                    | Dasta clicar no                                                                                                    | SERVIÇOS ONLINE                                                                                                    | CACO:                                                                                                    | DESCOMPLICA SP                                                                                             |                           |
| Para impri<br>serviços<br>Recebemos sua                                                                                                    | MIR O PROTOCOLO,<br>ACOMPANHE SUA SOLICITAÇÃO<br>SOLICITAÇÃO.                                                                                                    | basta clicar no                                                                                                    |                                                                                                    | CADO:<br>DADOS ABERTOS                                                                                                    | DESCOMPLICA SP                                                                                             |                           |
| Para impri<br>serviços<br>Recebemos sua                                                                                                    | MIT O PTOTOCOIO,<br>ACOMPANHE SUA SOLICITAÇÃO<br>SOlicitação.                                                                                                    | Dasta clicar no                                                                                                    | SERVIÇOS ONLINE                                                                                                    | CACO:                                                                                                    | DESCOMPLICA SP                                                                                             |                           |
| Para impri<br>serviços<br>Recebemos sua<br>aminho: (rício ))Solicitar regi                                                                                                    | MIR O PROTOCOLO,<br>ACOMPANHE SUA SOLICITAÇÃO<br>Solicitação.<br>Etra ou renevação no Conselho Municipal dos Di                                                                                                    | Dasta clicar no<br>Perguntas frequentes                                                                                                    | SERVIÇOS ONLINE                                                                                                    | CADOS ABERTOS                                                                                                    | DESCOMPLICA SP                                                                                             |                           |
| Para impri<br>serviços<br>Recebemos sua<br>aminho: (rício )) Solicitar real                                                                                                    | MIT O PTOTOCOLO,<br>ACOMPANHE SUA SOLICITAÇÃO<br>Solicitação.                                                                                                    | basta clicar no                                                                                                    |                                                                                                    | Cado:<br>DADOS ABERTOS                                                                                                    | DESCOMPLICA SP                                                                                             |                           |
| Para impri<br>SERVIÇOS<br>Recebemos sua<br>aminho: Inicio () Solicitar regi<br>eccebemos a sua solicitaçã                                                                                                    | MIT O PTOTOCOIO,<br>ACOMPANHE SUA SOLICITAÇÃO<br>SOlicitação.<br>atra ou renevação no Conselho Municipal dos Di<br>to 28827019 para o serviço "Solicitar registro                                                                                                    | Dasta clicar no<br>PERGUNTAS FREQUENTES                                                                                                    | SERVIÇOS ONLINE                                                                                                    | CACO:<br>DADOS ABERTOS                                                                                                    | DESCOMPLICA SP                                                                                             |                           |
| Para impri<br>servicos<br>Recebemos sua<br>aminho: (rício )) Solicitar reol<br>ecebemos a sua solicitaçã<br>amiesse protocolo vocé por                                                                                      | MIT O PTOTOCOIO,<br>ACOMPANHE SUA SOLICITAÇÃO<br>Solicitação.<br>atra ou renovação no Conselho Municipal dos Di<br>io 288271019 para o serviço "Solicitar registro<br>de acompanhar o andamento da sua solicit                                                                                                    | basta clicar no<br>PERGUNTAS FREQUENTES<br>reitos da Criança e do Adolescente (CMD<br>o ou renovação no Conselho Municip<br>ação, reclarmação, denúncia, sugesta                                                                                 | o link desta<br>serviços online                                                                                                    | Cado:<br>DADOS ABERTOS<br>do Adolescente (CMDCA)*                                                                                             | DESCOMPLICA SP                                                                                             | efônica                   |
| Para impri<br>serviços<br>Recebemos sua<br>aminho: Inicio ;;Solicitar reci<br>eccebemos a sua solicitaçã<br>orn esse protocolo você po<br>PISE. Portal de Atendiment                                                        | ACOMPANHE SUA SOLICITAÇÃO<br>SOLICITAÇÃO.<br>solicitação.<br>stra ou renevação no Conselho Municipal dos Di<br>so 28827019 para o serviço "Solicitar registro<br>de acompanhar o andamento da sua solicit<br>o SPISE e Aplicativo para dispositivos move                                                               | basta clicar no<br>perguntas frequentes<br>reitos da Criança e do Adolescente (CMD<br>o ou renovação no Conselho Municip<br>ação, reclamação, denúncia, sugesti<br>is SPIS6, Você receberá por e-mail no                                         | SERVIÇOS ONLINE                                                                                                    | Cado:<br>DADOS ABERTOS<br>do Adolescente (CMDCA) <sup>11</sup><br>ferentes canais da Prefeitu<br>ndamento da sua solicitad                    | DESCOMPLICA SP<br>ra de São Paulo: Central Te<br>los No Portal de Atendimero                               | efônici                   |
| Para impri<br>SERVIÇOS<br>Recebemos sua<br>aminho: jnicio -) Solicitar regi<br>ecebemos a sua solicitaçã<br>sm esse protocolo você po<br>956, Portal de Atendiment<br>- Jélica rua aba "Acompanha<br>unicipal de São Paulo. | ACOMPANHE SUA SOLICITAÇÃO<br>ACOMPANHE SUA SOLICITAÇÃO<br>solicitação.<br>atra ou renovação no Conselho Municipal dos Di<br>to 28827019 para o serviço "Solicitar registro<br>de acompanhar o andamento da sua solicit<br>o 51956 e Aplicativo para dispositivos móve<br>e sua solicitação" ou fazer o login para acom | basta clicar no<br>PERGUNTAS FREQUENTES<br>reitos da Criança e do Adolescente (CMD<br>o ou renovação no Conselho Municip<br>ação, reclamação, denúncia, sugest<br>is SPISE. Vocé receberá por e- mail no<br>ipanhar, complementar e reiterar ess | SERVIÇOS ONLINE                                                                                                    | Cado:<br>DADOS ABERTOS<br>do Adolescente (CMDCA)*<br>ferentes canais da Prefeitur<br>ndamento da sua solicitada<br>sa anteriormente. Agradece | DESCOMPLICA SP<br>ra de São Paulo: Central Te<br>lo, No Portal de Atendime<br>emos o seu contato; Prefeit  | efônic:<br>ito SP1<br>ura |
| Para impri<br>SERVIÇOS<br>Recebemos sua<br>aminho: Inicia ,) Solicitarreal<br>ecebemos a sua solicitaçã<br>pre esse protocolo você po<br>PISE, Portal de Atendiment<br>Joicar na bas "Acompahhe<br>lunicipal de São Paulo.  | ACOMPANHE SUA SOLICITAÇÃO<br>ACOMPANHE SUA SOLICITAÇÃO<br>Solicitação.<br>atro ou renovação no Conselho Municipal dos Di<br>to 28827019 para o serviço "Solicitar registro<br>de acompanhar o andamento da sua solicit<br>o SPISE e Aplicativo para dispositivos móvee<br>sua solicitação" ou fazer o login para acom  | basta clicar no<br>PERCUNTAS FREQUENTES<br>retos da Criança e do Adolescente (CMC<br>o ou renovação no Conselho Municip<br>ação, reclamação, denúncia, sugestă<br>is SPIS6. Você receberá por e-mail no<br>papahar, complementar e reiterar ess  | o link desta<br>serviços online<br>cal<br>al dos Direitos da Criança e<br>o ou elogio por meio dos di<br>vos comunicados sobre o a<br>a e outras demandas abert | Cado:<br>DADOS ABERTOS<br>do Adolescente (CMDCA)*<br>ferentes canais da Prefeitur<br>damento da sua solicitaçã<br>as anteriormente. Agradece  | DESCOMPLICA SP<br>ra de São Paulo: Central Te<br>io. No Portal de Atendimen<br>imos o seu contato, Prefeit | efônico SPI<br>ura        |

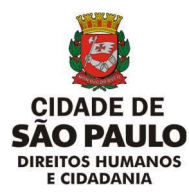

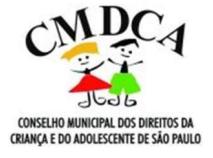

#### 4. PARA INSCREVER OU ATUALIZAR PROGRAMA(S) NO CMDCA

- Para realizar o pedido de inscrição ou atualização de programa(s) de sua organização no CMDCA, você deverá localizar a opção de solicitação deste serviço, digitando "CMDCA" na barra de pesquisa no canto superior direito ou clicandona Seção "Cidadania e Assistência Social", selecionando a opção "Ainda não encontrou?", o assunto "Organizações da Sociedade Civil" e selecionando o serviço "Inscrever ou atualizar programa no Conselho Municipal dos Direitos da Criança e do Adolescente (CMDCA)".
- Clique no item "INSCREVER OU ATUALIZAR O PROGRAMA NO CONSELHO MUNICIPAL DOS DIREITOS DA CRIANÇA E DO ADOLESCENTE (CMDCA)" ou no botão "saiba mais":

| EFEITURA DE SÃO PAULO 🛛                                                                           |                                                                                                | Acesso à informação 🛛 🕦                                                                     | TRANS                                                                         | PARÈNCIA SÃO PAULO 🛛                                             |                                                                                 |                                  |                                                |
|---------------------------------------------------------------------------------------------------|------------------------------------------------------------------------------------------------|---------------------------------------------------------------------------------------------|-------------------------------------------------------------------------------|------------------------------------------------------------------|---------------------------------------------------------------------------------|----------------------------------|------------------------------------------------|
| CIDADE DE                                                                                         | SP<br>156 PREFEITU                                                                             | DE ATENDIMENTO<br>JRA DE SÃO PAULO                                                          |                                                                               | A+ A                                                             | • • CIL <sup>®</sup>                                                            | que você estê buscando?          | ACESSAR   CADASTRAR                            |
|                                                                                                   | SERVIÇOS                                                                                       | ACOMPANHE SUA SOLICITAÇÃO                                                                   | PERGUNTAS FREQUENTES                                                          | SERVIÇOS ONLINE                                                  | DADOS ABERTOS                                                                   | DESCOMPLICA SP                   |                                                |
| Resultados da                                                                                     | a busca para                                                                                   | : "cmdca"                                                                                   |                                                                               |                                                                  |                                                                                 |                                  |                                                |
| Exibindo itens <b>1</b> a <b>5</b> de <b>7</b>   Pág                                              | ina I                                                                                          |                                                                                             |                                                                               |                                                                  |                                                                                 |                                  |                                                |
| INSCREVER OU ATUAI<br>Odadania e assistência social ; 6<br>                                       | LIZAR PROGRAMA N<br>Organizações da Sociedado Cr                                               | NO CONSELHO MUNICIPAL DOS                                                                   | DIREITOS DA CRIANÇA E I                                                       | DO ADOLESCENTE (0                                                | CMDCA)                                                                          |                                  |                                                |
| SOLICITAR REGISTRO                                                                                |                                                                                                |                                                                                             | DIREITOS DA CRIANCA E D                                                       | O ADOLESCENTE (C                                                 | MDCA)                                                                           |                                  | Saibe mais                                     |
| Cidadania e assistência social - C<br>O QUE É&nbspEste servi&<br>da Crian&ccedila e do Adolescent | Croanizações da Sociedade Ce<br>accedilo permite &agraves enti<br>te (CMDCA) da cidade de S&at | idades ou organizaç&otildees n&atildeo g<br>tildeo Paulorenovar o registro com prazo de val | overnamentais que atuam com a pauta<br>lidade expiradoO registro no CMDCA &ea | dos direitos da crian&ccedila e<br>cute uma exig&ecircocia do Es | i do adolescente na cidade di<br>statuto <mark>da Crian&amp;ccedila e do</mark> | e Säatildeo Paulosolicitar o reg | istro junto ao Conselho Municipal dos Direitos |
|                                                                                                   |                                                                                                |                                                                                             |                                                                               |                                                                  |                                                                                 |                                  | Saiba mais                                     |

 Após este procedimento, abrirá a uma página com todas as informaçõessobre o procedimento

| PETTORA DE SÃO PAULO (2 |                           | Acesso a informação 🖸 🚹                                                  | TRANS                           | PARENCIA SAD-PAOLO M         | a cu <sup>®</sup> |                             | ACESSAR   CADASTRAR             |
|-------------------------|---------------------------|--------------------------------------------------------------------------|---------------------------------|------------------------------|-------------------|-----------------------------|---------------------------------|
| CIDADE DE<br>SÃO PAULO  | SP PORTAL E<br>PREFEITU   | PE ATENDIMENTO<br>IRA DE SÃO PAULO                                       |                                 |                              | G CIC             | O que vicé esté buscando    | ۹                               |
|                         | SERVIÇOS                  | ACOMPANHE SUA SOLICITAÇÃO                                                | PERGUNTAS FREQUENTES            | SERVIÇOS ONLINE              | DADOS ABERT       | OS DESCOMPLICA SP           |                                 |
| nscrever ou atu         | alizar Programa r         | no Conselho Municipal do<br>ho Municipal dos Direitos da Cianca e do Ado | os Direitos da Criança          | e do Adolescent              | e (CMDCA)         |                             |                                 |
| IN                      | поямаção                  | source                                                                   | ação                            | ARQUI                        | vos               |                             | CONFIRMAÇÃO                     |
|                         |                           |                                                                          |                                 |                              |                   |                             | 🖨 🕴 Compartilhe 🛇 🕈 🛩 % 🔞 on ma |
| O QUE É                 |                           |                                                                          |                                 |                              | LOGI              | N (CPF/CNP3)                |                                 |
| É a inscrição ou atual  | zação de programas soc    | loeducativos ou de proteção à crian                                      | ça e ao adolescente junto ao G  | onselho Municipal dos D      | ireitos Ec.A      |                             | rotas                           |
| da Criança e do Adole   | scente (CMDCA). També     | m é possível atualizar as informaçõe                                     | es sobre programas que já forar | n inscritos.                 | SEN               | 1A                          |                                 |
| A inscrição e atualiz   | ação dos programas é      | uma exigência do Estatuto da                                             | Criança e do Adolescente (      | ECA) para as entidade        | s não-            |                             |                                 |
| governamentals que      | atendam, planejem ou re   | salizem programas de garantia, prot                                      | eção e/ou promoção de direito   | s para crianças e adoleso    | entes. Esq        | uegi minha senha : Cadastro |                                 |
| A inscrição dos prog    | ramas também é obrig      | atoria para entidades governamer                                         | itais que prestam atendiment    | o, direta ou indiretame      | inte, a           | Entrar                      | e solicitar                     |
| criança e ao adolesce   | nte na cidade de São Pau  | ulo.                                                                     |                                 |                              | 25                |                             |                                 |
| ATENÇÃO! Para insc      | rever ou atualizar seus   | programas, a entidade deverá ap                                          | presentar seu número de reg     | istro no CMDCA. <u>Cliqu</u> | e aqui            |                             |                                 |
| para solicitar o regis  | tro.                      |                                                                          |                                 |                              |                   |                             |                                 |
| QUANDO SOLICITAR        |                           |                                                                          |                                 |                              |                   |                             |                                 |
| A qualquer moment       | o em que as entidades     | e organizações, governamentais o                                         | ou não-governamentais, preci    | sem inscrever ou atuali      | zar os            |                             |                                 |
| programas socioeduc     | ativos ou de proteção à o | criança e ao adolescente que oferec                                      | em, junto ao CMDCA. As entida   | ides ou organizações ta      | mbérn             |                             |                                 |
| devem inscrever ou a    | tualizar seus programas : | sempre que solicitarem a renovação                                       | de seu registro no CMDCA.       |                              |                   |                             |                                 |
| PÚBLICO-ALVO            |                           |                                                                          |                                 |                              |                   |                             |                                 |
|                         |                           |                                                                          |                                 |                              |                   |                             |                                 |

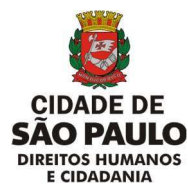

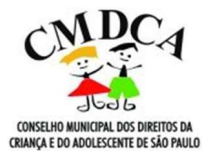

• Para prosseguir com a solicitação, é necessário fazer o login com o usuário e senha cadastrados anteriormente:

| ETTORA DE SÃO PAULO D                               |                                                    | Adesso a informáção 🖉 🌖                                                   | TRANS                                      | A* A                     | • CIL               |                               | ACESSAR   CADASTI        |
|-----------------------------------------------------|----------------------------------------------------|---------------------------------------------------------------------------|--------------------------------------------|--------------------------|---------------------|-------------------------------|--------------------------|
| CIDADE DE<br>SÃO PAULO                              | SP PORTAL                                          | DE ATENDIMENTO<br>JRA DE SÃO PAULO                                        |                                            |                          | Ø                   | que vacé está buscanda?       |                          |
|                                                     | SERVIÇOS                                           | ACOMPANHE SUA SOLICITAÇÃO                                                 | PERGUNTAS FREQUENTES                       | SERVIÇOS ONLINE          | DADOS ABERTOS       | DESCOMPLICA SP                |                          |
| screver ou atu<br>ninho: <u>Início</u> () Inscrever | ualizar Programa<br>ou atualizar Programa no Conse | no Conselho Municipal d<br>Ibo Municipal dos Direitos da Criança e do Ado | os Direitos da Criança<br>Iescente ICMDCAI | e do Adolescent          | e (CMDCA)           |                               |                          |
| 11                                                  | NFORMAÇÃO                                          | souch                                                                     | AÇÃO                                       | ARQUI                    | IVOS                |                               | CONFIRMAÇÃO              |
| ) QUE É                                             |                                                    |                                                                           |                                            |                          | LOGIN (CF           | PF/CNPJ)                      | Compartuine: DTY 5 (R == |
| a inscrição ou atua                                 | lização de programas so                            | cioeducativos ou de proteção à criar                                      | ça e ao adolescente junto ao C             | onselho Municipal dos E  | Direito: Ex: Numero | da CPF/CNPI sem pontos ou tro | çus -                    |
| la Criança e do Adol                                | escente (CMDCA). Tambi                             | ém é possível atualizar as informaçõ                                      | es sobre programas que já forar            | m inscritos.             | SENHA               |                               |                          |
| inscrição e atuali.                                 | zação dos programas é                              | uma exigência do Estatuto da                                              | Criança e do Adolescente (l                | ECA) para as entidade    | is não              |                               |                          |
| governamentais que                                  | atendam, planejem ou r                             | ealizem programas de garantia, pro                                        | eção e/ou promoção de direito              | s para crianças e adoles | centes Esquecim     | iinha senha   Cadastro        |                          |
| inscrição dos proç                                  | gramas também é obrig                              | gatória para entidades govername                                          | ntais que prestam atendiment               | to, direta ou indiretami | ente, a             | Entrar e                      | solicitar                |
| riança e ao adolesce                                | ente na cidade de São Pa                           | ulo.                                                                      |                                            |                          |                     |                               |                          |
| ATENCÃO! Para inso                                  | crever ou atualizar seus                           | s programas, a entidade deverá a                                          | presentar seu número de reg                | istro no CMDCA, Cliqu    | e aqui              |                               |                          |

 Depois de realizar o login, selecione o "TIPO DE SOLICITAÇÃO" (inscrição de programa ou atualização de programa):

| PORTAL D<br>PREFEITU | RA DE SÃO PAULO                  |                                                                                                    |                                                                                                    |                                                                                                    | 9 que sucê estă buccanda?                                                                                                    |                                                                                                    | م                                                                                                    |
|----------------------|----------------------------------|----------------------------------------------------------------------------------------------------|----------------------------------------------------------------------------------------------------|----------------------------------------------------------------------------------------------------|----------------------------------------------------------------------------------------------------|----------------------------------------------------------------------------------------------------|----------------------------------------------------------------------------------------------------|
| _                    |                                  |                                                                                                    |                                                                                                    |                                                                                                    |                                                                                                    |                                                                                                    |                                                                                                    |
| SERVIÇOS             | ACOMPANHE SUA SOLICITAÇÃO        | PERGUNTAS FREQUENTES                                                                                                    | SERVIÇOS ONLINE                                                                                                    | DADOS ABERTOS                                                                                                    | DESCOMPLICA SP                                                                                                    |                                                                                                    |                                                                                                    |
| rograma r            | no Conselho Municipal do         | os Direitos da Criança                                                                                                    | e do Adolescente                                                                                                    | e (CMDCA)                                                                                                    |                                                                                                    |                                                                                                    |                                                                                                    |
|                      | SOLICED                          | AÇÃO                                                                                                    | ARQUIVOS/                                                                                                    | сартсна                                                                                                    |                                                                                                    | CONFIRMAÇÃO                                                                                                    |                                                                                                    |
|                      | unan dia kaominina dia kaominina |                                                                                                    |                                                                                                    |                                                                                                    |                                                                                                    |                                                                                                    |                                                                                                    |
|                      | ograma ne Consel                 | Intervições - Acconseito Auricipal de<br>ograma no Conseito Municipal de<br>soma na Constitu Auricipal de Christia da Charles e da Astá<br>soucer. | contracto     contracto     contracto     contracto     contracto     contracto     contracto     contracto     contracto     contracto     contracto     contracto     contracto     contracto     contracto     contracto | Intervições Acomentente sub sociolitadado Percultura Percultura Percultura Percultura Servições onune Inggrama no Conselho Municipal dos Direitos da Criança e do Adolescente Inggrama no Conselho Municipal da Dente a da Conse e da Adalescente (2000) Sociologia da Dente da Conse e da Adalescente (2000) Sociologia da Dente da Dente da Conse e da Adalescente (2000) Sociologia da Dente da Dente da Dente da Conse e da Adalescente (2000) Sociologia da Dente da Dente da D | convicus acconvante sua succitação     percontos requertes serviços ortane doubos de rios     conselho Municipal dos Direitos da Criança e do Adolescente (CMDCA)     esma re Conselho Municipal dos Direitos da Criança e do Adolescente (CMDCA)     soucitação     aequivosicanteva | convicus acconvante sua succitação     perconvis releguentes serviços valtere biolos de rios     perconvis releguentes     conselho Municipal dos Direitos da Criança e do Adolescente (CMDCA)     conselho Municipal dos Direitos da Criança e do Adolescente (CMDCA)     soucração     conselho Municipal dos Direitos de Casos     conselho Municipal dos Direitos da Criança e do Adolescente (CMDCA)     conselho Municipal dos Direitos da Criança e do Adolescente (CMDCA)     soucração     arquivos(caprova | convertinges     acconverting     converting     converting |

 Selecionado o "TIPO DE SOLICITAÇÃO", preencha todos os "DADOS DA ENTIDADE":

| Dados da Entidade           |  |
|-----------------------------|--|
| NOME DA ENTIDADE"           |  |
|                             |  |
| NOWERO DE RECISIO NO CMDCA. |  |
| CND2                        |  |
|                             |  |
| NOME DO RESPONSAVEL LEGAL*  |  |
|                             |  |
| TELEFONE OU CELULAR I*      |  |
|                             |  |
| TELEFONE OU CELULAR 2:      |  |
|                             |  |
| E-MAR.*                     |  |
| n regelen og som an k       |  |

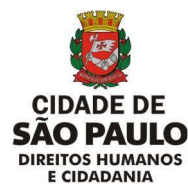

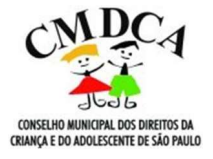

• Informados os "DADOS DA ENTIDADE", inclua a quantidade de programas que deseja inscrever ou atualizar:

| Dados do(s) Programa(s)                           |  |
|---------------------------------------------------|--|
| QUANTOS PROCRAMAS DESEJA INSCREVER OU ATUALIZAR?* |  |

 Para enviar os arquivos e documentos obrigatórios relacionados aos programas, é necessário incluir a "FOLHA DE ROSTO", cujo o modelo está disponível para download no local indicado a seguir:

| Nos campos abaixo, anexe os arquivos e documentos obrigatórios                                                                                                    |
|----------------------------------------------------------------------------------------------------|
| ATENÇÃO: Para cada um dos itens abaixo deverá ser anexado um único arquivo contendo os referidos arquivos documentos de todos os Programas que estão sendo inscritos ou atualizados. |
| Baixe o modelo da Folha de Rosto clicando aqui.                                                                                                    |

Em relação aos programas, os documentos <u>deverão ser anexados em um único</u> arquivo para cada exigência mencionada no art. 3º da Resolução nº 149/CMDCA-SP/2022.

A folha de rosto é o "índice" dos documentos a serem encaminhados, ou seja, é o documento no qual a organização informará as páginas em que se encontrarão os dados sobre determinado programa.

**Exemplo:** Plano de trabalho de cada programa a ser inscrito – plano de trabalho do programa "XXXX" – pág. 01 a 05; plano de trabalho do programa "BBBB" – pág. 06 a 12.

 A entidade deve informar se o(s) programa(s) a ser(em) inscrito(s)/atualizado(s) é(são) executado(s) em ambientes físicos:

| ALGUM DOS PROGRAMAS PREVEEM A EXECUÇÃO DE ATIVIDADES PRESENCIAIS EM AMBIENTE FÍSICO COM OS BENEFICIÁRIOS?* |   |
|----------------------------------------------------------------------------------------------------|---|
| Sim                                                                                                    | 0 |
| Selecione                                                                                                  |   |
| Sim                                                                                                    |   |
|                                                                                                    |   |

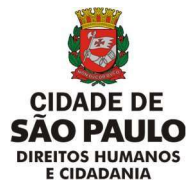

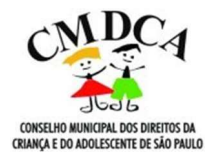

**Observação:** Na hipótese de execução de programas em ambientes físicos, será necessário realizar o envio da licença de funcionamento, do AVBC e do COVISA.

 Caso a organização possua um programa de aprendizagem para o desenvolvimento de ações de educação profissional, é necessário enviar o "Cadastro Nacional de Aprendizagem Profissional":

| ALGUM DOS PROGRAMAS PREVEEM A APRENDIZAGEM PARA O DESENVOLVIMENTO DE AÇÕES DE EDUCAÇÃO PROFISSIONAL?* |   |
|----------------------------------------------------------------------------------------------------|---|
| Sim                                                                                                   | 0 |
| Cadastro Nacional de Aprendizagem Profissional (Escolher arquivo) Nenhum arquivo escolhido            | 0 |

**Observação:** caso a entidade não tenha nenhum programa desta natureza, basta apenas selecionar o "não".

 Preenchidos os dados e anexados os arquivos, é necessário ler e concordar com os termos da Resolução nº 149/CMDCA-SP/2022 e declarar a veracidade das informações prestadas selecionando as opções, conforme imagem abaixo:

| Con | nfirmação                                                                                 |
|-----|-------------------------------------------------------------------------------------------|
| /   | LI E CONCORDO COM OS TERMOS DAS RESOLUÇÕES 138/CMDCA-SP/2020 E 139/CMDCA-SP/2020.         |
| 2   | DECLARO, SOB AS PENAS PREVISTAS EM LEL QUE AS INFORMAÇÕES AQUI PRESTADAS SÃO VERDADEIRAS. |

• Realizadas todas as etapas, selecione o botão "continuar":

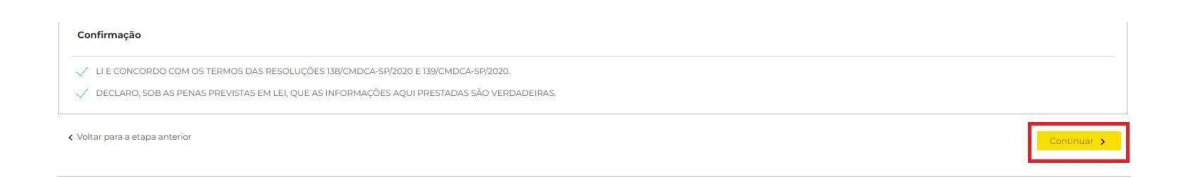

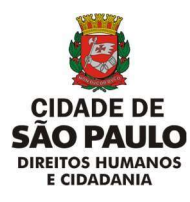

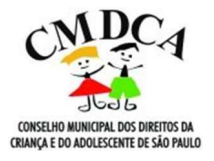

• Nesta etapa, confirme o "captcha" e clique em "finalizar":

| SÃO PAULO                                         | 156 PREFEITU                                                        | RA DE SÃO PAULO                                                                     |                                               |                 | L             | 0 guv udat extilibitizanide.* |             | ļ |
|---------------------------------------------------|---------------------------------------------------------------------|-------------------------------------------------------------------------------------|-----------------------------------------------|-----------------|---------------|-------------------------------|-------------|---|
|                                                   | SERVIÇOS                                                            | ACOMPANHE SUA SOLICITAÇÃO                                                           | PERGUNTAS FREQUENTES                          | SERVIÇOS ONLINE | DADOS ABERTOS | DESCOMPLICA SP                |             |   |
| corovor ou sti                                    | In Procession Procession                                            |                                                                                     |                                               |                 |               |                               |             |   |
| iscrevel ou au                                    | ualizar Programa r                                                  | no Conseino Municipal do                                                            | os Direitos da Criança                        | e do Adolescent | e (CMDCA)     |                               |             |   |
| minho: <u>micio</u> <sub>p</sub> inscrear         | ualizar Programa r<br>ou stualizar Programa ne Conseil<br>NFORMAÇÃO | no Conseino Municipal do<br>no Municipal dos Direitos da Chanca e de Adrá<br>soucrá | os Direitos da Criança<br>econocidade<br>Ação | e do Adolescent | e (CMDCA)     |                               | CONFIRMAÇÃO |   |
| minho: <u>micio</u> <sub>s</sub> <u>intereutr</u> | UAIIZAR Programa r<br>su stualtar Programa ne Consel<br>NPORMAÇÃO   | no Conselho Municipal do<br>no Municipal do Dirotos de Chance e do Adrá             | os Direitos da Criança<br>econtrictidoda      | e do Adolescent | e (CMDCA)     | <mark>.</mark>                | CONFIRMAÇÃO | C |

 Ao final da confirmação, aparecerá o seguinte aviso de confirmação de recebimento:

| -         |                                                                                                    |                                                                                                    |                                                                                                    | A+ A-                                                                                | • • CIL                                                                             |                                                                                          | OLÁ, I                                 | ACESSAR<br>MINHA ÁREA   SAIR |
|-----------|----------------------------------------------------------------------------------------------------|----------------------------------------------------------------------------------------------------|----------------------------------------------------------------------------------------------------|--------------------------------------------------------------------------------------|-------------------------------------------------------------------------------------|------------------------------------------------------------------------------------------|----------------------------------------|------------------------------|
| SÃO PAULO | 156 PREFEITU                                                                                                    | JRA DE SÃO PAULO                                                                                                    |                                                                                                    |                                                                                      | 0                                                                                   | ) que você está buscando?                                                                |                                        | Q                            |
|           | SERVIÇOS                                                                                                    | ACOMPANHE SUA SOLICITAÇÃO                                                                                                    | PERGUNTAS FREQUENTES                                                                                               | SERVIÇOS ONLINE                                                                      | DADOS ABERTOS                                                                       | DESCOMPLICA SP                                                                           |                                        |                              |
|           | Recebemos sua                                                                                                    | solicitação.                                                                                                    |                                                                                                    |                                                                                      |                                                                                     |                                                                                          |                                        |                              |
|           | Caminho: Inicio , Unscrever ou                                                                                    | atualizar Programa no Conselho Municipal dos                                                                                           | Direitos da Criança e do Adolescente (C                                                                            | MDCAI                                                                                |                                                                                     |                                                                                          |                                        |                              |
|           | Recebemos a sua solicitaç                                                                                         | ão 28839045 para o serviço "Inscrever ou a                                                                                             | tualizar Programa no Conselho Mun                                                                                  | icipal dos Direitos da Crianç                                                        | ça e do Adolescente (CME                                                            | ICA]"                                                                                    |                                        |                              |
|           | Com esse protocolo você po<br>SP156, Portal de Atendimen<br>só clicar na aba "Acompanh<br>Municipal de São Pàulo. | de acompanhar o andamento da sua solic<br>to SPI56 e Aplicativo para dispositivos mów<br>e sua solicitação" ou fazer o login para acor | itação, reclamação, denúncia, suges<br>eis SPI56. Você receberá por e-mail r<br>mpanhar, complementar e reiterar e | tão ou elogio por meio dos<br>sovos comunicados sobre o<br>ssa e outras demandas abe | diferentes canais da Prefe<br>andamento da sua solicit<br>rtas anteriormente. Agrac | itura de São Paulo: Central<br>ação. No Portal de Atendim<br>lecemos o seu contato, Pref | Telefònica<br>tento SP156 é<br>leitura |                              |
|           | E Imprimir os dados da su                                                                                         | a solicitação.                                                                                                    |                                                                                                    |                                                                                      |                                                                                     |                                                                                          | ( Malkas                               |                              |
|           |                                                                                                    |                                                                                                    |                                                                                                    |                                                                                      |                                                                                     |                                                                                          |                                        |                              |

• Para imprimir o protocolo, basta clicar no link destacado:

| CIDADE DE<br>SÃO PAULO | SP PORTAL I<br>156 PREFEITU                                                                                         | DE ATENDIMENTO<br>JRA DE SÃO PAULO                                                                                                    |                                                                                                    | A* A-                                                                                  |                                                                                       | que você estê buscondo?                                                                | OLĂ, I                                 | ACESSAR<br>MINHA ÁREA   SAIR |
|------------------------|----------------------------------------------------------------------------------------------------|----------------------------------------------------------------------------------------------------|----------------------------------------------------------------------------------------------------|----------------------------------------------------------------------------------------|---------------------------------------------------------------------------------------|----------------------------------------------------------------------------------------|----------------------------------------|------------------------------|
|                        | SERVIÇOS                                                                                                    | ACOMPANHE SUA SOLICITAÇÃO                                                                                                    | PERGUNTAS FREQUENTES                                                                                                 | SERVIÇOS ONLINE                                                                        | DADOS ABERTOS                                                                         | DESCOMPLICA SP                                                                         |                                        |                              |
|                        | Recebemos sua                                                                                                    | solicitação.                                                                                                    |                                                                                                    |                                                                                        |                                                                                       |                                                                                        |                                        |                              |
|                        | Caminho: Inicio 1) Inscrever ou                                                                                     | atualizar Programa no Conselho Municipal dos                                                                                           | Direitos da Criança e do Adolescente (C                                                                              | MDCA                                                                                   |                                                                                       |                                                                                        |                                        |                              |
|                        | Recebemos a sua solicitaçã                                                                                          | ão 28839045 para o serviço "Inscrever ou a                                                                                             | tualizar Programa no Conselho Muni                                                                                   | icipal dos Direitos da Crianç                                                          | a e do Adolescente (CMD0                                                              | CA)*                                                                                   |                                        |                              |
|                        | Com esse protocolo você po<br>SP156, Portal de Atendiment<br>só clicar na aba "Acompanhe<br>Municipal de São Páulo. | de acompanhar o andamento da sua solic<br>to SPI56 e Aplicativo para dispositivos móv<br>e sua solicitação" ou fazer o login para acor | itação, reclamação, denúncia, sugest<br>els SPI56. Você receberá por e-mail n<br>npanhar, complementar e reiterar es | ão ou elogio por meio dos e<br>lovos comunicados sobre o<br>ssa e outras demandas aber | diferentes canais da Prefei<br>andamento da sua solicita<br>tas anteriormente. Agrade | tura de São Paulo: Central<br>ação. No Portal de Atendin<br>ecemos o seu contato, Prel | Telefònica<br>Nento SP156 é<br>Teitura |                              |
|                        | Bumprimir os dados da sus                                                                                           | a solicitação.                                                                                                    |                                                                                                    |                                                                                        |                                                                                       |                                                                                        | < Voltar                               |                              |

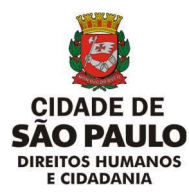

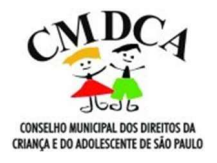

### 5. COMO ANEXAR OS ARQUIVOS

• Clicar em "escolher o arquivo":

| Folha de Rosste Escolher arquivo escolhido                                                 | ٢ |
|--------------------------------------------------------------------------------------------|---|
| Baixe o modelo de Declaração dos Programas a serem inscritos ou atualizados clicando aqui. |   |
| Declaração dos Programas Escoher arguivo Nenhum arguivo escolhido                          | 3 |
| Baixe o modelo de Plano de Trabalho de Programas clicando aqui.                            |   |
| Plano de Trabalhor Escolher arquivo escolhido                                              | 0 |

Abrirá um caixa com os documentos salvos no seu computador. Localize o documento desejado e aperte em "abrir", o sistema incluirá o arquivo no Portal 156 e aparecerá o seguinte aviso:

|                                                                           | sp156.prefeitura.sp.gov.br diz<br>Anexo inserido com sucesso | PROTOCOLO             |
|---------------------------------------------------------------------------|--------------------------------------------------------------|-----------------------|
| Dados do(s) Programa(s) QUANTOS PROGRAMAS DESEJA INSCREVER OU ATUALIZAR?* |                                                              | ок                    |
| Nos campos abaixo, anexe os arquivos e documentos obrigató                | Śrios                                                        |                       |
| ATENCÃO: Para cada um dos itens abaixo deverá ser anevado i               | um único arquivo contendo os referidos arquivos documento    | s do todos os Drogram |
| ATENÇÃO: Para cada um dos itens abaixo deverá ser anexado                 | um único arquivo contendo os referidos arquivos documento    | os de todos os Pro    |

Para confirmar o envio, bastar clicar no "OK" e o sistema apresentará um sinal positivo em verde, conforme a imagem que segue:

|--|--|

Caso seja encaminhado um documento equivocado ou um documento seja inserido em um campo errado, basta selecionar "trocar" e enviar o arquivo correto.

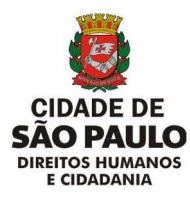

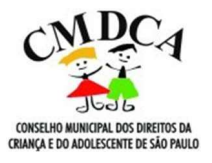

- 6. COMO CONSULTAR O ANDAMENTO DA SOLICITAÇÃO
- Para realizar a consulta do andamento da solicitação, basta realizar o login no Portal 156 e selecionar a opção "acessar minha área" ou selecionar a aba "acompanhe sua solicitação":

| CIDADE DE SP PORTAL DE ATENDIMENT<br>SÃO PAULO 156 PREFEITURA DE SÃO PAULO       | A* A- 0<br>○                                                                                                | CLA, MICHELE VU WE TRIORE ACESSAP<br>MINIHA AREA I SAIR<br>() que veed cold becamber?<br>Q                |
|----------------------------------------------------------------------------------|----------------------------------------------------------------------------------------------------|----------------------------------------------------------------------------------------------------|
| SERVIÇOS ACOMPANHE SUA SO                                                        | DLICITAÇÃO PERCUNTAS FREQUENTES SERVIÇOS ONLINE D                                                           | ADOS ABERTOS DESCOMPLICA SP                                                                               |
|                                                                                  | Assuntos em destaque                                                                                        |                                                                                                    |
| Animais<br>Como focos de dengue, pragas, animais silvestres e animais domésticos | Baixas Temperaturas<br>Accilimento para pessoas em situação de rua e endereços para centro<br>de referência | s: Cidadania e assistência social<br>Como pessoa em situação de rua, direitos humanos e programas sociais |
| Como IPTU, ISS e Nota Paulistana                                                 | Lixo e limpeza<br>Como varrição, coleta de lixo dorniciliar e coleta de lixo reciciliver                    | Meio Ambiente<br>Como ánores córregos e parques                                                           |
| Rua e bairro<br>Como tape-buraco, zeladoria da cidade e PSIU                     | Como circulação de veiculos, ánibus e táxis                                                                 | Ainda não encontrou?     Cilque aqui para mais assuntos em destaque                                       |
|                                                                                  | A* A- 0                                                                                                    | CLE: ACESSAR<br>MINHA ACESSAR                                                                             |
| CIDADE DE SÃO PAULO                                                              | <b>0</b>                                                                                                    | O now word with Instancial                                                                                |
| SERVIÇOS ACOMPANHE SUA SO                                                        | DUCITAÇÃO PERCUNTAS FREQUENTES SERVIÇOS ONLINE DA                                                           | ADOS ABERTOS DESCOMPLICA SP                                                                               |
| Acompanhe sua solicitação                                                        |                                                                                                    |                                                                                                    |
| Solicitações anônimas<br>noimeiro de secondoco.<br>Exemple: 201602013            | Acesae kua Jirea administrativ<br>Miniha area                                                               | a gara altomplanhar suas kolfoltações                                                                     |
| Pauline freeze                                                                   | Consultar                                                                                                   |                                                                                                    |

• Você será redirecionado para uma página, na qual aparecerá a sua linha do tempo com todas as solicitações realizadas:

|                     | SP. PORTAL DE ATENDIMENT<br>156 PREFEITURA DE SÃO PAUL | <b>0</b>                                                                     | A* A-                         | • cii\$           | l que suit esté fairmais? | OLA.)      | ACESSAR<br>MINHA ÁDEA I SAIR<br>Q | <b>1</b> |
|---------------------|--------------------------------------------------------|------------------------------------------------------------------------------|-------------------------------|-------------------|---------------------------|------------|-----------------------------------|----------|
|                     | SERVIÇOS ACOMPANHE SUA S                               | OUCITAÇÃO PERCUNTAS FREQUENTES                                               | SERVIÇOS ONLINE               | DADOS ABERTOS     | DESCOMPLICA SP            |            |                                   |          |
| Minhas solicitações | Linha do tem                                           | po - Todas as solicitaçã                                                     | es                            |                   |                           |            |                                   |          |
| Meus Agendamentos   |                                                        |                                                                              |                               |                   |                           |            |                                   |          |
| Dados pessoais      | Protocolo                                              | Nerifsam                                                                     | <ul> <li>Nerfram</li> </ul>   |                   | Overa Inicial             | Data Final | FILTRAR =                         |          |
| Sar                 | PROTOCOLO                                              | DESCRIÇÃO                                                                    |                               |                   | STATU                     | 5          | ЦМРАВ €                           |          |
|                     | 28839645<br>Sett10021 to 1721                          | inacrever ou atualizar Programa no Ci<br>da Criança e do Adolescente (CMDCA) | naethe Municipal dos Direitos | Aguardando anális | 2)<br>2)<br>2)            | ~          |                                   |          |
|                     |                                                        |                                                                              |                               | 119 día(s)        |                           | Restam     |                                   |          |
|                     | 28827019                                               | Solicitar registro ou renovação no Cor<br>da Criança e do Adolescente (CMDCA | selho Municipal des Direitos  | Aguardando anális | e                         |            |                                   |          |
|                     |                                                        |                                                                              |                               | 116 dia(s)        |                           | Restam     |                                   |          |

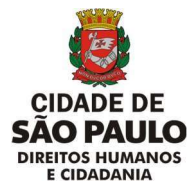

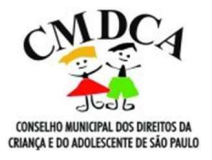

 Selecione a solicitação que deseja consultar clicando no respectivo número de protocolo:

| inha do temp                   | o - Todas as solicita                                                                                                    | ições                                                                                                    |                                                                                                    |                     |                                         |
|--------------------------------|----------------------------------------------------------------------------------------------------|----------------------------------------------------------------------------------------------------|----------------------------------------------------------------------------------------------------|---------------------|-----------------------------------------|
|                                | Serviço                                                                                                    | Status                                                                                                    |                                                                                                    |                     |                                         |
| rotocolo                       | Nenhum                                                                                                    | Nenhum                                                                                                    | • Data inicial                                                                                                    | Late Final          | LIMPAR <                                |
| ROTOCOLO                       | DESCRIÇÃO                                                                                                    |                                                                                                    |                                                                                                    | STATUS              |                                         |
| 3839045<br>./07/2022 is: 17:27 | Inscrever ou atualizar Programa n<br>da Criança e do Adolescente (CMI                                                                                                    | no Conselho Municipal dos Direitos<br>IDCA)                                                                                                    | Aguardando análise                                                                                                    |                     |                                         |
|                                |                                                                                                    |                                                                                                    | Precisa complement                                                                                                    | ar as informações?  | ar 📏 Verificar Andamento Da Solicitacao |
| IGUARDANDO ANÂLISE             | Prezada(o) cidadă(o),<br>Informamos que sua solicitação foi rece<br>Solicitaçõos"Xocé timbém será avisada<br>Porém, se desejar ver detalhes de sua a<br>uso publico que estejam envevindes, vo<br>processo 60/42.022/0004/62 - que foi<br>http://processos.prefotura.sp.govb/r/for | obida e pode ser acompanhada no Portal S<br>(a(o) das principais etapas do processo por e<br>solicitação, como a unidade em que o proce<br>océ pode utilizar o Sistema Eletrônico de Inf<br>(grando. Para leso, acosse:<br>irms/consultar/Processos aspx#I. | PIS6 dentro da aba "Minhas<br>see espaço e pelo e-mail,<br>seo está e o acese a documentos de<br>ormações (SEI) através do número de | 04/07/2022 as 17:28 |                                         |
|                                | Agradecemos o contato,<br>SMDHC Secretaria Municipal de Direito<br>Profeitura da Cidade de São Paulo                                                                                                    | os Humanos e <mark>Cid</mark> adania                                                                                                    |                                                                                                    |                     |                                         |

• Abrirá uma caixa com as informações sobre o pedido, nesta caixa é possível encontrar o número do Processo SEI e o link para consulta:

|                    | Serviço                                                                                                    |                                                                                                    | Status                                                                                                    |                                                                                                    |                                                       |                            |                                           |
|--------------------|----------------------------------------------------------------------------------------------------|----------------------------------------------------------------------------------------------------|----------------------------------------------------------------------------------------------------|----------------------------------------------------------------------------------------------------|-------------------------------------------------------|----------------------------|-------------------------------------------|
| rotocolo           | Nenhum                                                                                                    | •                                                                                                    | Nenhum                                                                                                    | ۲                                                                                                  | Data Inicial                                          | Data Final                 | FILTRAR =                                 |
|                    |                                                                                                    |                                                                                                    |                                                                                                    |                                                                                                    |                                                       |                            | LIMPAR <                                  |
| ROTOCOLO           | DESCRIÇÃO                                                                                                    |                                                                                                    |                                                                                                    |                                                                                                    |                                                       | STATUS                     |                                           |
| 8839045            | Inscrever ou atualizar Programa no                                                                                                    | Conselho Munic                                                                                                    | tipal dos Direitos                                                                                               | Aguardando aná                                                                                     | lise                                                  | ~                          |                                           |
| 4/07/2022 as 17:27 | da Criança e do Adolescente (CMDCA)                                                                                                    |                                                                                                    |                                                                                                    |                                                                                                    |                                                       |                            |                                           |
|                    |                                                                                                    |                                                                                                    |                                                                                                    | Restam<br>119 dia(s)                                                                               |                                                       |                            |                                           |
|                    |                                                                                                    |                                                                                                    |                                                                                                    |                                                                                                    | Precisa complementa                                   | rasinformações? O Compleme | ntar 🜔 Verificar Andamento Da Solicitacao |
| AGUARDANDO ANÁLISE | Prezeda(o) cidadā(o),<br>Informamos que sua solicitação foi recet<br>Solicitações "Você também será avisadaj<br>Porém, se desejar ver detalhes de sua so<br>uso publicon un sedentam monolulado, suo<br>processo será verta 2020/00/476 2 que foi g<br>Intra/Iprocessos prefortura se govorbr?orm | ida e pode ser aco<br>o) das principais et<br>licitação, como a u<br>2 pode utilizar o Sis<br>arado. Para isso, aco<br>ns/consultarProcess | npanhada no Portal<br>ipas do processo por<br>idade em que o proc<br>idade em que o proc<br>isse:<br>ios.aspx#l. | SP156 dentro da aba "<br>esse espaço e pelo e -<br>esso está e o acesso a<br>formações (SEI) atrav | Minhas<br>mail.<br>i documentos de<br>és do número de | 04/07/2022 as 17:28        |                                           |
|                    | Agradecemos o contato,<br>SMDHC-Secretaria Municipal de Direitos                                                                                                    | Humanos e Cidada                                                                                                    | inia                                                                                                    |                                                                                                    |                                                       |                            |                                           |

Basta clicar no link para poder acessar o Portal SEI. Com o número do processo SEI é possível verificar se houve manifestação por parte do CMDCA/SP e acompanhar todos os andamentos referentes ao pedido realizado.

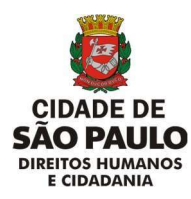

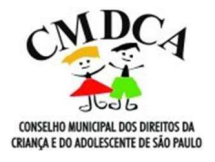

- 7. COMO CONSULTAR O ANDAMENTO DO PROCESSO SEI
  - Acesse o site: http://processos.prefeitura.sp.gov.br/Forms/consultarProcessos.aspx#

| <b>#PRINCIPAL</b>                                      | FAQ                                            | TUTORIAL                         | E-PUBLI            | ACESSAR MEUS PROCESSOS                              |  |
|--------------------------------------------------------|------------------------------------------------|----------------------------------|--------------------|-----------------------------------------------------|--|
| Pagina Inicial > Consulta de Processos                 | SSOS                                           |                                  |                    |                                                     |  |
| Selecione como deseja fazer a consult                  |                                                | POR IDENTIFICAÇÃO DO INTERESSADO |                    |                                                     |  |
| Número (Proce<br>6x.: 2016-0123.4<br>6x.: 6000.2016;01 | sso/Documenta/Solicitação}.<br>96-7<br>23456-1 | 5/1<br>Digite os caractere       | lt<br>s de imagem: | Trocar Imagem     () Ouvir caracteres     Consultar |  |
|                                                        |                                                | Limpar                           |                    |                                                     |  |

• Insira o número do processo SEI no campo destacado:

| PORTAL DE<br>PROCESSOS |                                              |                                                                                    |                                                                                                    |                                                 |                                                                                                    | Acesobilizade A+ A- A O CIL <sup>S</sup> |
|------------------------|----------------------------------------------|------------------------------------------------------------------------------------|----------------------------------------------------------------------------------------------------|-------------------------------------------------|----------------------------------------------------------------------------------------------------|------------------------------------------|
|                        | #PRINCIPAL                                   | FAQ                                                                                | TUTORIAL                                                                                            | E-PUBLI 📥 A                                     | CESSAR MEUS PROCESSOS                                                                                           |                                          |
|                        | Página Inicial > Consulta de Processos       |                                                                                    |                                                                                                    |                                                 |                                                                                                    |                                          |
|                        | CONSULTA DE PROCESS                          | SOS                                                                                |                                                                                                    |                                                 |                                                                                                    |                                          |
|                        | Selecione como deseja fazer a consulta e     |                                                                                    |                                                                                                    |                                                 |                                                                                                    |                                          |
|                        | POR NÚMERO                                   |                                                                                    |                                                                                                    | DENTIFICAÇÃO DO INTERESSA                       | Bo                                                                                                    |                                          |
|                        | 5x - 2016-0.123-456-2                        |                                                                                    | 5//t                                                                                                | <ul> <li>irocar in</li> <li>Ouvir ca</li> </ul> | racteres                                                                                                    |                                          |
|                        | Ex: 60052016/01234                           | 56-1                                                                               | Digite os caracteres da imagen                                                                      | Consult                                         | arti                                                                                                    |                                          |
|                        | -                                            |                                                                                    | Limpar                                                                                              |                                                 |                                                                                                    |                                          |
|                        | As informações contidas nesta consulta possi | iem carater informativo, não substituindi                                          | o as comunicações oficiais dispostas pela Lei                                                       | Municipal n <sup>e</sup> 14.141. de 27 de       | marco de 2006.                                                                                                  |                                          |
|                        |                                              |                                                                                    |                                                                                                    |                                                 |                                                                                                    |                                          |
|                        |                                              |                                                                                    |                                                                                                    |                                                 | 1000 and 1000 and 1000 and 1000 and 1000 and 1000 and 1000 and 1000 and 1000 and 1000 and 1000 and 1000 and 100 |                                          |
|                        |                                              | Este site é gerenciado pelo Arquivo F<br>Dovidas e informações sobre processos dev | Notico Municipal Itomalista Paulo Roberto Dutra<br>em ser enviadas para a unidade onde estiver trac | r".<br>mitando.                                 |                                                                                                    |                                          |

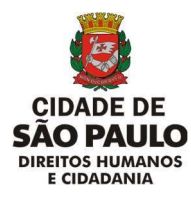

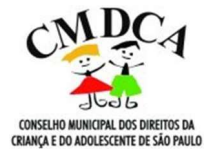

• Confirme o "captcha" e clique em "consultar":

| 1                      | CIDADE DE SAD PADLO                                                                                       |                                                                                                    | cesso a vitormação                                                                                                    |                                                     | PORTAL DA TRANSPARENCIA                  |                                         |
|------------------------|----------------------------------------------------------------------------------------------------|----------------------------------------------------------------------------------------------------|----------------------------------------------------------------------------------------------------|-----------------------------------------------------|------------------------------------------|-----------------------------------------|
| PORTAL DE<br>PROCESSOS |                                                                                                    |                                                                                                    |                                                                                                    |                                                     |                                          | Acceptilidade A* A A O CIL <sup>®</sup> |
|                        | <b>HPRINCIPAL</b>                                                                                         | FAQ                                                                                                    | TUTORIAL                                                                                                    | E-PUBLI                                             | ACESSAR MEUS PROCESSOS                   |                                         |
|                        | Pagina Inicial > Consulta de Processos<br>CONSULTA DE PROCESS<br>Selecione como deseja fazer a consulta e | 50S                                                                                                    |                                                                                                    |                                                     |                                          |                                         |
|                        | POR NÚMERO                                                                                                |                                                                                                    | POR IDENTIFICAÇÃO DO INTERESSADO                                                                                                    |                                                     |                                          |                                         |
|                        | Número (Processo<br>6x. 3066-0.133,456-<br>6x. 4000.2016,01334                                            | //Documento/Solicitação)                                                                                                | 5/11<br>Digite os caracteres da im<br>Limpar                                                                                                 | agem:                                               | Trocar Imagem Divir caracteres Consultar |                                         |
|                        | As informações contidos nesta consulta posso                                                              | uem cariter informativo, nilo substitui<br>Esse sile é gerenciado pelo Arguio<br>Condos e informações sobre processos o | ndo as comunicações oficiais dispostas pelu<br>o Polotos Municipal Yornalista Piedo Roberto-<br>evem per emaidas para a unidade conferentivo | a Lei Municipal nº 14.3<br>Dutra:<br>e tranvitando. | 41, de 27 de marça de 2006.              |                                         |

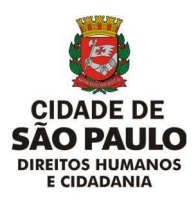

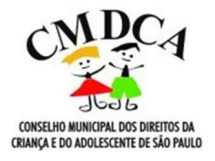

# 8. CANAIS DE DÚVIDAS

 Em caso de dúvidas quanto ao acesso ao Portal 156 ou ao procedimento para solicitar o registro ou renovação ou para inscrever ou atualizar programas no CMDCA/SP, basta entrar em contato com o CMDCA/SP, através dos seguintes canais:

E-mail: <u>cmdcacpr@prefeitura.sp.gov.br</u> Telefones: (11) 2833 - 4229 / 4376 / 4227

Para acessar as Resoluções nº 148 e 149/CMDCA-SP/2022 ou para maiores informações sobre os procedimentos de concessão ou renovação de registros e de inscrição ou renovação de programas no CMDCA/SP, clique neste <u>link</u>.